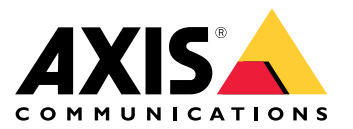

Manuale dell'utente

# Indice

| Panoramica delle soluzioni 3                                     |
|------------------------------------------------------------------|
| Installazione                                                    |
| Prima di iniziare                                                |
| Individuazione dei dispositivo sulla rete                        |
| Aprire i interracia weo del dispositivo                          |
|                                                                  |
| Password slcure                                                  |
| Configurare il dispesitive                                       |
| Configurate in dispositivo                                       |
| Canorazione ed esecuzione di un test dell'altopariante da remoto |
| Impostazione SIP diretto (P2P)                                   |
| Configurazione di SIP tramite un server (PBX)                    |
| Imposta regole per eventi                                        |
| Interfaccia Web                                                  |
| Stato                                                            |
| Audio 14                                                         |
| Registrazioni                                                    |
| App 16                                                           |
| Sistema 17                                                       |
| Manutenzione                                                     |
| Per saperne di più                                               |
| Session Initiation Protocol (SIP)                                |
| Peer-to-peer SIP (P2PSIP) 36                                     |
| Private Branch Exchange (PBX)                                    |
| NAT Traversal                                                    |
| _ Applicazioni                                                   |
| Dati tecnici                                                     |
| Panoramica dei prodotti 38                                       |
| Indicatori LED                                                   |
| Pulsanti                                                         |
| Connettori                                                       |
| Comandi API 41                                                   |
| Risoluzione dei problemi 43                                      |
| Ripristino delle impostazioni predefinite di fabbrica            |
| Opzioni AXIS OS 43                                               |
| Controllo della versione corrente del AXIS OS                    |
| Aggiornare AXIS US                                               |
| Problemi tecnici, indicazioni e soluzioni                        |
| Considerazioni sulle prestazioni                                 |
| 45 Contattare l'assistenza                                       |

## Panoramica delle soluzioni

# Panoramica delle soluzioni

Questo manuale descrive come rendere il dispositivo accessibile al sistema audio e come configurare il dispositivo direttamente dalla relativa interfaccia (ad esempio quando si utilizza il dispositivo senza un software per la gestione audio o video).

Se si utilizza un software per la gestione audio o video, è possibile utilizzare tale software per configurare il dispositivo. Il seguente software di gestione è disponibile per il controllo del sistema audio:

- AXIS Audio Manager Edge: software per la gestione audio per piccoli sistemi. Viene preinstallato su tutti i dispositivi audio con un firmware 10.0 o versione successiva.
  - Manuale per l'utente di AXIS Audio Manager Edge
- AXIS Audio Manager Pro: software di gestione dell'audio avanzato per sistemi di grandi dimensioni.
  - Manuale per l'utente di AXIS Audio Manager Pro
- AXIS Camera Station: software di gestione video avanzato per sistemi di grandi dimensioni.
  - Guida per l'utente di AXIS Camera Station
- AXIS Companion: software per la gestione video per sistemi di piccole dimensioni.
  - Manuale per l'utente di AXIS Companion

Per ulteriori informazioni, consultare Software per la gestione audio.

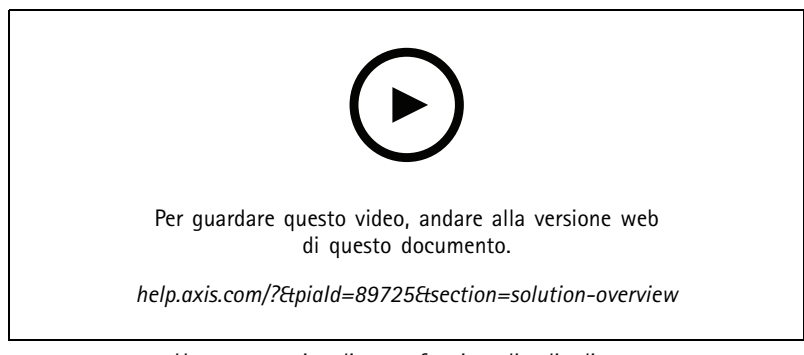

Una panoramica di come funziona l'audio di rete.

# Installazione

# Installazione

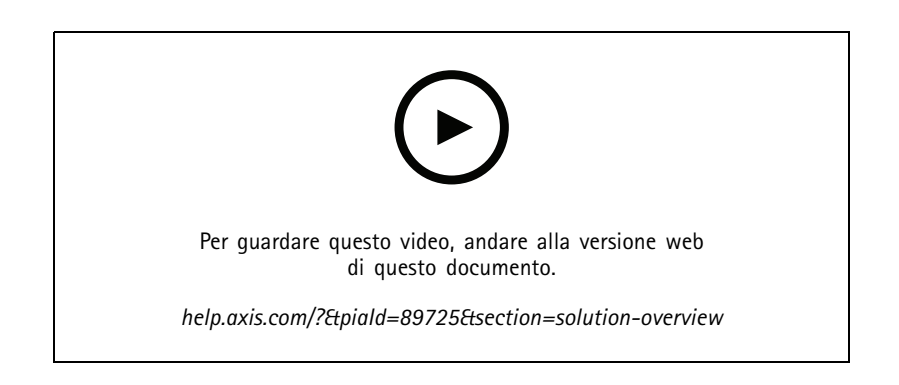

## Prima di iniziare

## Prima di iniziare

## Individuazione del dispositivo sulla rete

Per trovare i dispositivi Axis sulla rete e assegnare loro un indirizzo IP in Windows<sup>®</sup>, utilizza AXIS IP Utility o AXIS Device Manager. Queste applicazioni sono entrambe gratuite e possono essere scaricate dal sito Web *axis.com/support.* 

Per ulteriori informazioni su come trovare e assegnare indirizzi IP, andare alla sezione *Come assegnare un indirizzo IP e accedere al dispositivo.* 

## Supporto browser

Il dispositivo può essere utilizzato con i seguenti browser:

|                         | Chrome™     | Firefox <sup>®</sup> | Edge™        | Safari®      |
|-------------------------|-------------|----------------------|--------------|--------------|
| Windows®                | consigliato | consigliato          | $\checkmark$ |              |
| macOS®                  | consigliato | consigliato          | $\checkmark$ | $\checkmark$ |
| Linux®                  | consigliato | consigliato          | $\checkmark$ |              |
| Altri sistemi operativi | V           | V                    | V            | ✓*           |

Per usare l'interfaccia Web di AXIS OS con iOS 15 o iPadOS 15, andare su

**Settings > Safari > Advanced > Experimental Features**(Impostazioni > Safari > Avanzate > Funzioni sperimentali) e disabilitare NSURLSession Websocket.

Per ulteriori informazioni sui browser consigliati, andare al Portale AXIS OS.

## Aprire l'interfaccia Web del dispositivo

1. Aprire un browser e digitare il nome di host o l'indirizzo IP del dispositivo Axis.

Se non si conosce l'indirizzo IP, utilizzare AXIS IP Utility o AXIS Device Manager per individuare il dispositivo sulla rete.

2. Digitare il nome utente e password. Se si accede al dispositivo per la prima volta, è necessario creare un account amministratore. Vedere Crea un account amministratore a pagina 5.

Per le descrizioni di tutti i comandi e le opzioni nell'interfaccia Web del dispositivo, consultare Interfaccia Web a pagina 13.

## Crea un account amministratore

La prima volta che si accede al dispositivo, è necessario creare un account amministratore.

- 1. Inserire un nome utente.
- 2. Inserire una password. Vedere Password sicure a pagina 5.
- 3. Reinserire la password.
- 4. Accettare il contratto di licenza.
- 5. Fare clic su Add account (Aggiungi account).

### Importante

Il dispositivo non ha un account predefinito. In caso di smarrimento della password dell'account amministratore, è necessario reimpostare il dispositivo. Vedere *Ripristino delle impostazioni predefinite di fabbrica a pagina 43*.

# Prima di iniziare

## **Password sicure**

## Importante

I dispositivi Axis inviano la password inizialmente impostata in chiaro tramite la rete. Per proteggere il dispositivi dopo il primo accesso, impostare una connessione HTTPS sicura e crittografata e quindi cambiare la password.

La password del dispositivo è il sistema di protezione principale dei dati e dei servizi. I dispositivi Axis non impongono criteri relativi alla password poiché i dispositivi potrebbero essere utilizzati in vari tipi di installazioni.

Per proteggere i dati consigliamo vivamente di:

- Utilizzare una password con almeno 8 caratteri, creata preferibilmente da un generatore di password.
- Non mostrare la password.
- Cambiare la password a intervalli regolari, almeno una volta all'anno.

# Panoramica dell'interfaccia Web

Questo video mette a disposizione una panoramica dell'interfaccia Web del dispositivo.

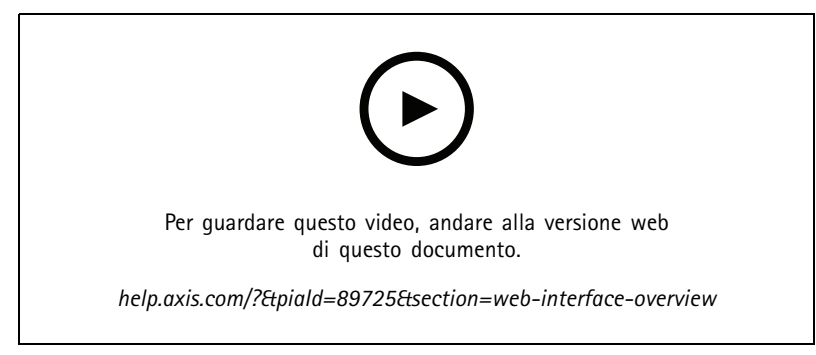

Interfaccia Web dei dispositivi Axis

# Configurare il dispositivo

# Configurare il dispositivo

## Calibrazione ed esecuzione di un test dell'altoparlante da remoto

È possibile eseguire un test dell'altoparlante per verificare da una postazione remota se l'altoparlante funziona come previsto. L'altoparlante esegue la verifica riproducendo una serie di toni di prova registrati dal microfono integrato. Ogni volta che si esegue la verifica, i valori registrati vengono confrontati con i valori registrati durante la calibrazione.

### Nota

Il test deve essere calibrato dalla posizione di montaggio nel sito di installazione. Se l'altoparlante viene spostato o l'ambiente circostante cambia, ad esempio, se un muro viene costruito o rimosso, l'altoparlante deve essere ricalibrato.

Durante la calibrazione, si consiglia di essere fisicamente presenti nel sito di installazione per ascoltare i toni di test e verificare che non siano ovattati o bloccati da ostacoli indesiderati nel percorso acustico dell'altoparlante.

- 1. Andare all'interfaccia del dispositivo > Audio > Speaker test (Audio > Test altoparlante).
- 2. Per calibrare il dispositivo audio, fare clic su Calibrate (Calibra).

#### Nota

Una volta calibrato il dispositivo Axis, il test dell'altoparlante può essere eseguito in qualsiasi momento.

3. Per eseguire il test dell'altoparlante, fare clic su Run the test (Esegui il test).

#### Nota

È inoltre possibile eseguire la calibrazione premendo il pulsante di comando sul dispositivo fisico. Vedere *Panoramica dei prodotti a pagina 38* per identificare il pulsante di comando.

## Impostazione SIP diretto (P2P)

Utilizzare peer-to-peer quando la comunicazione si trova tra pochi agenti utente all'interno della stessa rete IP e non è necessario disporre di funzionalità aggiuntive che un server PBX può fornire. Per capire meglio il funzionamento del P2P, consultare *Peer-to-peer SIP (P2PSIP) a pagina 36.* 

Per ulteriori informazioni sulle opzioni di impostazione, consultare SIP a pagina 29.

- 1. Andare a System (Sistema) > SIP > SIP settings (Impostazioni SIP) e selezionare Enable SIP (Abilita SIP).
- 2. Per consentire al dispositivo di ricevere chiamate in entrata, selezionare Allow incoming SIP calls (Consenti chiamate SIP in arrivo).
- 3. In Call handling (Gestione chiamate), impostare il timeout e la durata della chiamata.
- 4. In Ports (Porte), inserire i numeri delle porte.
  - SIP port (Porta SIP): la porta di rete utilizzata per le comunicazioni SIP. Il traffico di segnalazione tramite la
    porta non viene crittografato. Il numero di porta predefinito è 5060. Se necessario, inserire un numero di
    porta differente.
  - TLS port (Porta TLS): porta di rete utilizzata per la comunicazione SIP crittografata. Il traffico di segnalazione attraverso la porta viene crittografato tramite TLS (Transport Layer Security). Il numero di porta predefinito è 5061. Se necessario, inserire un numero di porta differente.
  - **RTP start port (Porta di avvio RTP):** inserire la porta utilizzata per il primo flusso RTP in una chiamata SIP. La porta di avvio predefinita per i trasporti multimediali è la 4000. Alcuni firewall potrebbero bloccare il traffico RTP su determinati numeri di porta. Un numero di porta deve essere compreso tra 1024 e 65 535.
- 5. In NAT traversal, selezionare i protocolli che si desidera abilitare per NAT traversal.

## Configurare il dispositivo

## Nota

Utilizzare NAT traversal quando il dispositivo è collegato alla rete da dietro un router NAT o un firewall. Per ulteriori informazioni vedere *NAT Traversal a pagina 37*.

- 6. In Audio, selezionare almeno un codec audio con la qualità audio desiderata per le chiamate SIP. Trascina e rilascia per modificare la priorità.
- 7. In Additional (Aggiuntivo), selezionare opzioni aggiuntive.
  - UDP-to-TCP switching (Passaggio da UDP a TCP): selezionare questa opzione per consentire alle chiamate di scambiare temporaneamente i protocolli di trasporto da UDP (User Datagram Protocol) a TCP (Transmission Control Protocol). La ragione per il passaggio è evitare la frammentazione e il passaggio può essere eseguito se una richiesta rientra nei 200 byte del parametro MTU (Maximum Transmission Unit) o supera i 1300 byte.
  - Allow via rewrite (Consenti tramite riscrittura): selezionare per inviare l'indirizzo IP locale e non l'indirizzo IP pubblico del router.
  - Allow contact rewrite (Consenti riscrittura contatto): selezionare questa opzione per inviare l'indirizzo IP locale e non l'indirizzo IP pubblico del router.
  - Register with server every (registra con il server ogni): impostare la frequenza con cui si desidera che il dispositivo si sincronizzi con il server SIP per gli account SIP esistenti.
  - DTMF payload type (Tipo payload DTMF): modificare il tipo di payload per DTMF.
- 8. Fare clic su Salva.

## Configurazione di SIP tramite un server (PBX)

Utilizzare un server PBX quando la comunicazione deve essere compresa tra un numero infinito di agenti utente all'interno e all'esterno della rete IP. Altre funzionalità possono essere aggiunte alla configurazione a seconda del provider PBX. Per capire meglio il funzionamento del P2P, consultare *Private Branch Exchange (PBX) a pagina 36.* 

Per ulteriori informazioni sulle opzioni di impostazione, consultare SIP a pagina 29.

- 1. Richiedere le seguenti informazioni dal provider PBX:
  - ID utente
  - Dominio
  - Password
  - ID di autenticazione
  - ID chiamante
  - Registrar
  - Porta di avvio RTP
- 2. Per aggiungere un nuovo account, andare a System (Sistema) > SIP > SIP accounts (Account SIP) e fare clic su + Account (Aggiungi account).
- 3. Inserire i dettagli ricevuti dal provider PBX.
- 4. Selezionare Registered (Registrato).
- 5. Selezionare una modalità di trasporto.
- 6. Fare clic su Salva.

## Configurare il dispositivo

7. Configurare le impostazioni SIP allo stesso modo del peer-to-peer. Per ulteriori informazioni, vedere *Impostazione SIP diretto (P2P) a pagina 7*.

## Imposta regole per eventi

È possibile creare regole per far sì che il dispositivo esegua azioni quando si verificano determinati eventi. Una regola consiste in condizioni e azioni. Le condizioni possono essere utilizzate per attivare le azioni. Ad esempio, il dispositivo può riprodurre una clip audio in base ad una pianificazione o quando riceve una chiamata oppure può inviare una mail se il dispositivo cambia indirizzo IP.

Consulta la nostra guida Introduzione alle regole per gli eventi per ottenere maggiori informazioni.

#### Invia un'e-mail se una verifica dell'altoparlante ha esito negativo

In questo esempio, il dispositivo audio è configurato per inviare un'e-mail a un destinatario definito quando una verifica dell'altoparlante ha esito negativo. La verifica dell'altoparlante è configurata per essere eseguita ogni giorno alle 18:00.

- 1. Impostare una pianificazione per la verifica dell'altoparlante:
  - 1.1 Andare all'interfaccia del dispositivo > System (Sistema) > Events (Eventi) > Schedules (Pianificazioni).
  - 1.2 Creare una pianificazione che inizi alle 18:00 e finisca alle 18:01 ogni giorno. Assegnare il nome "Tutti i giorni alle 18:00".
- 2. Creare un destinatario e-mail:
  - 2.1 Andare all'interfaccia del dispositivo > System (Sistema) > Events (Eventi) > Recipients (Destinatari).
  - 2.2 Fare clic su Add recipient (Aggiungi destinatario).
  - 2.3 Assegnare al destinatario il nome "Destinatari test altoparlante"
  - 2.4 In Type (Tipo), selezionare Email (E-mail).
  - 2.5 In Send email to (Invia e-mail a), inserire gli indirizzi e-mail dei destinatari. Utilizzare la virgola per separare più indirizzi.
  - 2.6 Inserire i dettagli per l'account e-mail del mittente.
  - 2.7 Fare clic su Test per inviare un messaggio e-mail di testo.

#### Nota

Alcuni provider e-mail hanno filtri di sicurezza che impediscono agli utenti di ricevere o visualizzare allegati di grandi dimensioni, ad esempio e-mail pianificate e simili. Controllare i criteri di sicurezza del provider e-mail per evitare problemi di consegna e account e-mail bloccati.

- 2.8 Fare clic su Salva.
- 3. Impostare la verifica degli altoparlanti automatica:
  - 3.1 Andare all'interfaccia del dispositivo > System (Sistema) > Events (Eventi) > Rules (Regole).
  - 3.2 Fare clic su Add a rule (Aggiungi una regola).
  - 3.3 Immettere un nome per la regola.
  - 3.4 In Condition (Condizione), selezionare Schedule (Pianificazione) e selezionare dall'elenco dei trigger
  - 3.5 In Schedule (Pianificazione), selezionare la pianificazione (Tutti i giorni alle 18:00).
  - 3.6 In Action (Azione), selezionare Run automatic speaker test (Esegui test automatico dell'altoparlante).
  - 3.7 Fare clic su Salva.

## Configurare il dispositivo

- 4. Impostare la condizione per l'invio di un messaggio e-mail quando la verifica dell'altoparlante ha esito negativo:
  - 4.1 Andare all'interfaccia del dispositivo > System (Sistema) > Events (Eventi) > Rules (Regole).
  - 4.2 Fare clic su Add a rule (Aggiungi una regola).
  - 4.3 Immettere un nome per la regola.
  - 4.4 In Condition (Condizione), selezionare Speaker test result (Risultato test dell'altoparlante).
  - 4.5 In Speaker test status (Stato test dell'altoparlante), selezionare Didn't pass the test (Test non superato).
  - 4.6 In Action (Azione), selezionare Send notification to email (Invia notifica a e-mail).
  - 4.7 In Recipient (Destinatario), selezionare il destinatario ("Destinatari test altoparlante")
  - 4.8 Inserire un oggetto e un messaggio e fare clic su Save (Salva).

#### Riproduci l'audio quando una fotocamera rileva un movimento

Questo esempio spiega come configurare il dispositivo audio per riprodurre una clip audio quando una telecamera di rete Axis rileva il movimento.

#### Prerequisiti

- Il dispositivo audio e la telecamera di rete Axis condividono la stessa rete.
- L'applicazione di rilevamento del movimento è configurata e in esecuzione sulla telecamera.
- 1. Preparazione di un collegamento alla clip audio:
  - 1.1 Andare ad Audio > Audio clips (Clip audio).
  - 1.2 Fare clic su > Create link (Crea un link) per una clip audio.
  - 1.3 Impostare il volume e il numero di ripetizioni della clip.
  - 1.4 Fare clic sull'icona Copia per copiare il link.
- 2. Creare una regola di azione:
  - 2.1 Andare a System (Sistema) > Events (Eventi) > Recipients (Destinatari).
  - 2.2 Fare clic su + Add recipient (+ Aggiungi destinatario).
  - 2.3 Digitare un nome per il destinatario, ad esempio "Altoparlante".
  - 2.4 Selezionare HTTP dal menu a discesa Type (Tipo).
  - 2.5 Copiare il collegamento configurato dal dispositivo audio nel campo URL.
  - 2.6 Inserire il nome utente e la password del dispositivo audio.
  - 2.7 Fare clic su Salva.
  - 2.8 Vai a Rules (Regole) e fai clic su + Add a rule (+ Aggiungi una regola).
  - 2.9 Inserire un nome per la regola di azione, ad esempio "Riproduci clip".
  - 2.10 Dall'elenco Condition (Condizione) selezionare un rilevamento di oggetti in movimento nel video alternativo sotto Applications (Applicazioni).

# Configurare il dispositivo

#### Nota

- Se non sono disponibili opzioni per il rilevamento di oggetti in movimento nel video, andare a Apps (App), fare clic su AXIS Video Motion Detection e attivare il rilevamento del movimento.
- 2.11 Nell'elenco Action (Azione) selezionare Send notification through HTTP (Invia notifica tramite HTTP).
- 2.12 Selezionare il destinatario in Recipient (Destinatario).
- 2.13 Fare clic su Save (Salva).

### Interrompi audio con DTMF

Questo esempio spiega come:

- configurare DTMF su un dispositivo.
- impostare un evento per interrompere l'audio quando un comando DTMF viene inviato al dispositivo.
- 1. Vai a System (Sistema) > SIP > SIP settings (Impostazioni SIP).
- 2. Assicurarsi che Enable SIP (Abilita SIP) sia attivata.

Se è necessario attivarla, ricordare di fare clic su Save (Salva) in un secondo momento.

- 3. Andare a SIP accounts (Account SIP).
- 4. Vicino all'account SIP, fare clic su > Edit (Modifica).
- 5. In DTMF, fare clic su + DTMF sequence (Aggiungi sequenza DTMF).
- 6. In Sequence (Sequenza), inserire "1".
- 7. In Description (Descrizione), inserire "stop audio".
- 8. Fare clic su Salva.
- 9. Andare a System (Sistema) > Events (Eventi) > Rules (Regole) e fare clic su + Add a rule (Aggiungi una regola).
- 10. In Name (Nome), inserire "DTMF stop audio".
- 11. In Condition (Condizione), selezionare DTMF.
- 12. In DTMF Event ID (ID evento DTMF), selezionare stop audio.
- 13. In Action (Azione), selezionare Stop playing audio clip (Interrompi riproduzione di clip audio).
- 14. Fare clic su Salva.

## Impostazione dell'audio per le chiamate SIP in entrata

È possibile impostare una regola che riproduce una clip audio quando si riceve una chiamata SIP.

È inoltre possibile impostare una regola aggiuntiva che risponde automaticamente alla chiamata SIP una volta terminata la clip audio. Ciò può essere utile nei casi in cui un operatore di allarme desidera richiamare l'attenzione di qualcuno vicino a un dispositivo audio e stabilire una linea di comunicazione. Questa operazione viene eseguita effettuando una chiamata SIP al dispositivo audio, che riprodurrà una clip audio per avvisare le persone vicine al dispositivo audio. Quando la riproduzione della clip audio è terminata, il dispositivo audio risponde automaticamente alla chiamata SIP e può avere luogo la comunicazione tra l'operatore dell'allarme e le persone vicine al dispositivo audio.

Abilitare le impostazioni SIP:

1. Accedere all'interfaccia del dispositivo dell'altoparlante inserendo il proprio indirizzo IP in un browser Web.

## Configurare il dispositivo

- 2. Andare su System (Sistema) > SIP > SIP settings (Impostazioni SIP) e selezionare Enable SIP (Abilita SIP).
- 3. Per consentire al dispositivo di ricevere chiamate in entrata, selezionare Allow incoming SIP calls (Consenti chiamate SIP in arrivo).
- 4. Fare clic su Save (Salva).
- 5. Andare su SIP accounts (Account SIP).
- 6. Vicino all'account SIP, fare clic su > Edit (Modifica).
- 7. Deselezionare Risposta automatica.

Riprodurre audio quando viene ricevuta una chiamata SIP:

- 1. Andare su Settings > System > Events > Rules (Impostazioni > Sistema > Eventi > Regole) e aggiungere una regola.
- 2. Inserire un nome per la regola.
- 3. Nell'elenco delle condizioni, selezionare State (Stato).
- 4. Nell'elenco degli stati, selezionare Chiamata.
- 5. Nell'elenco delle azioni, selezionare Play audio clip (Riprodurre clip audio).
- 6. Nell'elenco delle clip, selezionare la clip audio che si desidera riprodurre.
- 7. Selezionare quante volte ripetere la clip audio. O indica "riproduci una volta".
- 8. Fare clic su Save (Salva).

Una volta terminata la clip audio, rispondere automaticamente alla chiamata SIP:

- 1. Andare su Settings > System > Events > Rules (Impostazioni > Sistema > Eventi > Regole) e aggiungere una regola.
- 2. Inserire un nome per la regola.
- 3. Nell'elenco delle condizioni, selezionare Audio clip playing (Riproduzione clip audio).
- 4. Selezionare Utilizza questa condizione come trigger.
- 5. Selezionare Inverti questa condizione.
- 6. Fare clic su + Aggiungi una condizione per aggiungere una seconda condizione all'evento.
- 7. Nell'elenco delle condizioni, selezionare State (Stato).
- 8. Nell'elenco degli stati, selezionare Chiamata.
- 9. Nell'elenco delle azioni, selezionare Answer call (Rispondi alla chiamata).
- 10. Fare clic su Save (Salva).

# Interfaccia Web

# Interfaccia Web

Per raggiungere l'interfaccia Web del dispositivo, digita l'indirizzo IP del dispositivo in un browser Web.

Nota

) indica che la funzione o l'impostazione è disponibile solo in certi dispositivi.

Mostra o nascondi il menu principale.
Accedere alle note di rilascio.
Accedere alla guida dispositivo.
Modificare la lingua.
Imposta il tema chiaro o il tema scuro.
Imposta il tema chiaro o il tema scuro.
Imposta il tema chiaro o il tema scuro.
Imposta il tema chiaro o il tema scuro.
Imposta il tema chiaro o il tema scuro.
Imposta il tema chiaro o il tema scuro.
Imposta il tema chiaro o il tema scuro.
Imposta il tema chiaro o il tema scuro.
Imposta il tema chiaro o il tema scuro.
Imposta il tema chiaro o il tema scuro.
Imposta il tema chiaro o il tema scuro.
Imposta il tema chiaro o il tema scuro.
Imposta il tema chiaro o il tema scuro.
Imposta il tema chiaro o il tema scuro.
Imposta il tema chiaro o il tema scuro.
Imposta il tema chiaro o il tema scuro.
Imposta il tema chiaro o il tema scuro.
Imposta il tema chiaro o il tema scuro.
Imposta il tema chiaro o il tema scuro.
Imposta il tema chiaro o il tema scuro.
Imposta il tema chiaro o il tema scuro.
Imposta il tema chiaro o il tema scuro.
Imposta il tema chiaro o il tema scuro.
Imposta il tema chiaro o il tema scuro.
Imposta il tema chiaro o il tema scuro.
Imposta il tema chiaro o il tema scuro.
Imposta il tema chiaro o il tema scuro.
Imposta il tema chiaro o il tema scuro.
Imposta il tema chiaro o il tema scuro.
Imposta il tema chiaro o il tema scuro.
Imposta il tema chiaro o il tema scuro.
Imposta il tema contestuale contiene:
Analytics data (Dati di analisi): acconsenti alla condivisione dei dati non personali del browser.
Feedback: condividi gualsiasi feedback per contribuire a rendere migliore la tua esperienza utente.
Imposta il tema chiaro il tema scuro.
Imposta il tema chiaro il tema scuro.
<li

Il supporto per le funzionalità e le impostazioni descritte in questa sezione varia da un dispositivo all'altro. Questa icona

## Stato

### Informazioni sul sistema audio

Tali informazioni sono mostrate solo per i dispositivi appartenenti a un sito AXIS Audio Manager Edge.

AXIS Audio Manager Edge: Lanciare AXIS Audio Manager Edge.

### Individua dispositivo

Mostra le informazioni relative alla posizione dispositivo, compreso il numero di serie e l'indirizzo IP.

Locate device (Individua dispositivo): Riproduce un suono che consente di riconoscere l'altoparlante. Per alcuni dispositivi, sul dispositivo lampeggia un LED.

### Test altoparlante

Mostra se l'altoparlante è stato calibrato o no.

Speaker test (Test altoparlante): : Calibra l'altoparlante. Porta alla pagina Speaker test (Test degli altoparlanti) dove si può eseguire la calibrazione e il test degli altoparlanti.

### Informazioni sui dispositivi

Mostra le informazioni relative al dispositivo, compresa la versione AXIS OS e il numero di serie.

**Upgrade AXIS OS (Aggiorna AXIS OS):** Aggiorna il software sul dispositivo. Porta l'utente sulla pagina Manutenzione dove è possibile eseguire l'aggiornamento.

# Interfaccia Web

### Stato sincronizzazione ora

Mostra le informazioni di sincronizzazione NTP, inclusa l'eventuale sincronizzazione del dispositivo con un server NTP e il tempo che rimane fino alla sincronizzazione successiva.

NTP settings (Impostazioni NTP): visualizza e aggiorna le impostazioni NTP. Porta l'utente alla pagina Time and location (Ora e posizione) dove è possibile modificare le impostazioni NTP.

#### Sicurezza

Mostra il tipo di accesso attivo al dispositivo, i protocolli di crittografia in uso e se sono consentite app non firmate. I consigli di impostazione sono basati sulla Guida alla protezione AXIS OS.

Hardening guide (Guida alla protezione): fare clic per andare su *Guida alla protezione di AXIS OS*, dove è possibile ottenere ulteriori informazioni sulla cybersecurity per i dispositivi Axis e le best practice.

### Clienti collegati

Mostra il numero di connessioni e client connessi.

View details (Visualizza dettagli): Consente di visualizzare e aggiornare l'elenco dei client connessi. L'elenco mostra l'indirizzo IP, il protocollo, la porta, lo stato e il PID/processo di ogni connessione.

#### Registrazioni in corso

Mostra le registrazioni in corso e il relativo spazio di archiviazione designato.

| Registrazioni: Consente di visualizzare le reg | gistrazioni in corso e quelle filtrate oltre alla relativa origine. Per ulteriori informazioni, |
|------------------------------------------------|-------------------------------------------------------------------------------------------------|
| vedere Registrazioni a pagina 16               | Mostra lo spazio di archiviazione in cui è stata salvata la registrazione.                      |

## Audio

## AXIS Audio Manager Edge

AXIS Audio Manager Edge: Avviare l'applicazione.

### Sicurezza del sito audio

CA Certificate (Certificato CA): Selezionare il certificato da utilizzare quando si aggiungono dispositivi al sito audio. È necessario abilitare l'autenticazione TLS in AXIS Audio Manager Edge. Save (Salva): Attivare e salvare la selezione.

## Impostazioni dispositivo

| Input: Attivare o disattivare l'ingresso audio. Mostra il tipo di input.Gain (Guadagno): Utilizzare il cursore per modificare il |
|----------------------------------------------------------------------------------------------------|
|                                                                                                    |
| guadagno. Fare clic sull'icona del microfono per disattivare o attivare l'audio.Input type (Tipo di ingresso) 💛 : selezionare il |
|                                                                                                    |

tipo di input.Power type (Tipo di alimentazione) 💛 : Selezionare il tipo di alimentazione.

Output: Mostra il tipo di output.

Gain (Guadagno): Utilizzare il cursore per modificare il guadagno. Fai clic sull'icona dell'altoparlante per disattivare o attivare l'audio.

# Interfaccia Web

## Flusso

**Codifica**: selezionare la codifica da usare per il flusso di sorgente input. È possibile scegliere la codifica solo se l'ingresso audio è attivato. Se l'ingresso audio è disattivato, fare clic su **Enable audio input (Abilita input audio)** per attivarlo.

Echo cancellation (Cancellazione eco): Attiva per la rimozione dell'eco nel corso della comunicazione bidirezionale.

## Clip audio

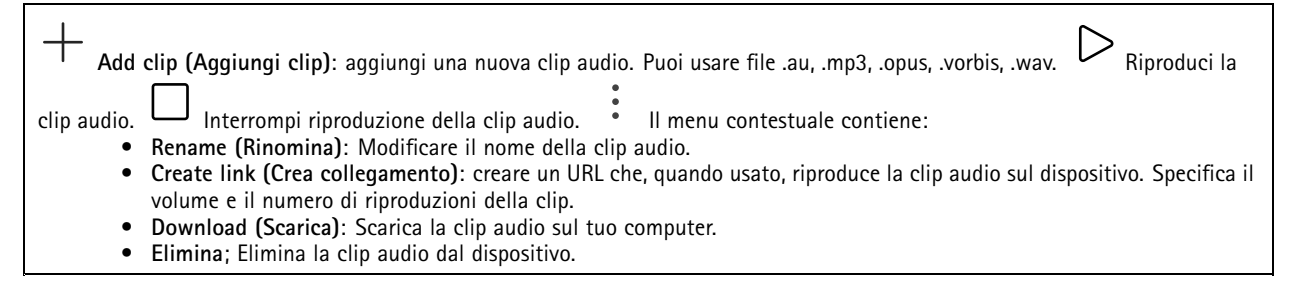

## Ascolta e registra

| Fai clic per ascoltare. Avvia una registrazione continua del flusso audio in diretta. Fare clic di nuovo per arrestare la registrazione. Se è in corso una registrazione, riprenderà in automatico dopo un riavvio.<br>Nota |
|----------------------------------------------------------------------------------------------------|
| È possibile ascoltare e registrare solo se l'input è attivato per il dispositivo. Andare a Audio > Device settings (Audio ><br>Impostazioni dispositivo) per verificare che l'input sia attivato.                           |
| O Mostra la memoria configurata per il dispositivo. Per configurare il dispositivo di archiviazione è necessario aver eseguito l'accesso come amministratore.                                                               |

## Ottimizzazione audio

#### Ingresso

Ten Band Graphic Audio Equalizer (Equalizzatore audio grafico a dieci bande): Attiva per la regolazione del livello delle diverse bande di frequenza in un segnale audio. Questa funzione è per utenti avanzati con esperienza nella configurazione audio.Talkback range (Intervallo talkback) : Scegli l'intervallo operativo per la raccolta dei contenuti audio. Un incremento dell'intervallo operativo provoca una riduzione delle capacità di comunicazione bidirezionale simultanea. Voice enhancement (Ottimizzazione voce) : Attiva per il miglioramento del contenuto vocale in relazione ad altri suoni.

## Test altoparlante

Puoi usare la verifica dell'altoparlante per verificare in modo remoto se l'altoparlante funziona come previsto. **Calibrate (Calibra)**: È necessario calibrare l'altoparlante prima della prima verifica. Durante la calibrazione, l'altoparlante riproduce una serie di tonalità di test misurate dal microfono incorporato. Quando calibri l'altoparlante, deve essere installato nella sua posizione finale. Se sposti l'altoparlante in seguito o se le zone circostanti cambiano, ad esempio, se un muro viene costruito o rimosso, devi ricalibrare l'altoparlante.**Run the test (Esegui il test)**: Esegui la riproduzione della stessa serie di tonalità di verifica riprodotte durante la calibrazione e paragonale ai valori registrati della calibrazione.

# Interfaccia Web

## Registrazioni

• Fare clic per filtrare le registrazioni.From (Da): Mostra le registrazioni avvenute dopo un certo punto temporale.To (A): Mostra le registrazioni fino a un certo punto temporale.Source (Sorgente) (i) : mostra le registrazioni sulla base della sorgente. La sorgente si riferisce al sensore.Event (Evento): mostra le registrazioni sulla base degli eventi.Dispositivo di archiviazione: mostra le registrazioni in base al tipo di dispositivo di archiviazione.

| Registrazioni in corso: mostra tutte le registrazioni in corso sul dispositivo. • Avvia una registrazione sul dispositivo.                                                                                                    |  |
|----------------------------------------------------------------------------------------------------|--|
| Scegli il dispositivo di archiviazione in cui salvare. Arresta una registrazione sul dispositivo.Le registrazioni attivate termineranno in caso di arresto manuale o in caso di spegnimento del dispositivo.Le registrazioni continue continueranno fino all'arresto manuale. Anche se il dispositivo si arresta, la registrazione prosegue quando il dispositivo si avvia nuovamente. |  |
|                                                                                                    |  |
| Riproduci la registrazione. Interrompi la riproduzione della registrazione. Mostra o nascondi le<br>informazioni e le opzioni sulla registrazione. <b>Set export range (Impostare l'intervallo di esportazione</b> ): Se vuoi esportare solo                                                                                                    |  |

parte della registrazione, indica un intervallo di tempo. Notare che se si lavora in un fuso orario diverso rispetto alla posizione del dispositivo, l'intervallo di tempo si basa sul fuso orario del dispositivo.**Encrypt (Codifica)**: selezionare per impostare una password per le registrazioni esportate. Non è possibile aprire il file esportato senza la password. Fare clic per eliminare una registrazione.**Export (Esporta)**: esporta l'intera registrazione o una sua parte.

## App

| Aggiungi app: Installa una nuova app.Find more apps (Trova altre app): Trova altre app da installare. Verrà visualizzata                                                                                                    |
|----------------------------------------------------------------------------------------------------|
| una pagina panoramica delle app Axis.Consenti app prive di firma 🙂 : Attiva per permettere che siano installate app senza                                                                                                    |
| firma. <b>Consenti app con privilegi root</b> U: Abilitare per consentire l'accesso completo al dispositivo alle app con privilegi root.                                                                                                    |
| Visualizzare gli aggiornamenti sulla sicurezza nelle app AXIS OS e ACAP.                                                                                                    |
| Eseguire più app allo stesso tempo può avere un impatto sulle prestazioni del dispositivo.                                                                                                    |
| Usa l'interruttore vicino al nome dell'app per l'avvio o l'arresto dell'app. <b>Open (Apri)</b> : Accedi alle impostazioni dell'app. Le                                                                                                    |
| impostazioni disponibili dipendono dall'applicazione. Alcune applicazioni non sono dotate di impostazioni. • Il menu<br>contestuale può contenere una o più delle seguenti opzioni:                                                                                                    |
| <ul> <li>Open-source license (Licenza open-source): Visualizza le informazioni relative alle licenze open source usate nell'app.</li> <li>App log (Registro app): Visualizza un registro degli eventi relativi all'app. Il registro è utile quando si contatta l'assistenza</li> </ul> |
| <ul> <li>Activate license with a key (Attiva licenza con una chiave): nel caso l'app necessiti di una licenza, devi attivarla. Se<br/>il dispositivo non ha accesso a Internet, usa questa opzione.</li> </ul>                                                                         |
| Se non si dispone di una chiave di licenza, andare a <i>axis.com/products/analytics</i> . Per generare una chiave di licenza, sono necessari il codice di licenza e il numero di serie del dispositivo Axis.                                                                           |
| <ul> <li>Activate license automatically (Attiva automaticamente la licenza): nel caso l'app necessiti di una licenza, devi<br/>attivarla. Se il dispositivo ha accesso a Internet, usa questa opzione. È necessario un codice di licenza per attivare la<br/>licenza</li> </ul>        |
| <ul> <li>Disattiva la licenza: Disattivare la licenza per sostituirla con un'altra licenza, ad esempio quando si passa da una licenza di prova a una licenza completa. Se si disattiva la licenza, verrà eliminata anche dal dispositivo.</li> </ul>                                   |

• Settings (Impostazioni): Configurare i parametri del dispositivo.

# Interfaccia Web

• Elimina; Cancella permanentemente l'app dal dispositivo. La licenza resta attiva a meno che non la disattivi prima.

## Sistema

## Ora e ubicazione

## Data e ora

Le impostazioni della lingua del browser Web influenzano il formato dell'ora.

## Nota

Consigliamo di eseguire la sincronizzazione di data e ora del dispositivo usando un server NTP.

| <ul> <li>Synchronization (Sincronizzazione): selezionare un'opzione per la sincronizzazione di data e ora del dispositivo.</li> <li>Automatic date and time (manual NTS KE servers) (Data e ora automatiche (server NTS KE manuali)): eseguire la sincronizzazione con i server NTP key establishment sicuri connessi al server DHCP. <ul> <li>Manual NTS KE servers (Server NTS KE manuali): inserisci l'indirizzo IP di uno o due server NTP. Quando usi due server NTP, l'ora del dispositivo viene sincronizzata e adattata sulla base dell'input di entrambi.</li> <li>Max NTP poll time (Tempo massimo poll NTP): Selezionare il tempo massimo di attesa del dispositivo prima di eseguire il polling del server NTP per ottenere un'ora aggiornata.</li> <li>Min NTP poll time (Tempo min poll NTP): Selezionare il tempo minimo di attesa del dispositivo prima di eseguire il polling del server NTP per ottenere un'ora aggiornata.</li> </ul> </li> <li>Automatic date and time (NTP servers using DHCP) (Data e ora automatiche (server NTP tramite DHCP)): esegui la sincronizzazione con i server NTP di fallback): inserisci l'indirizzo IP di uno o due server fallback.</li> <li>Max NTP poll time (Tempo min poll NTP): Selezionare il tempo massimo di attesa del dispositivo prima di eseguire il polling del server NTP per ottenere un'ora aggiornata.</li> <li>Max NTP poll time (Tempo massimo poll NTP): Selezionare il tempo massimo di attesa del dispositivo prima di eseguire il polling del server NTP per ottenere un'ora aggiornata.</li> <li>Min NTP poll time (Tempo min poll NTP): Selezionare il tempo minimo di attesa del dispositivo prima di eseguire il polling del server NTP per ottenere un'ora aggiornata.</li> <li>Min NTP poll time (Tempo min poll NTP): Selezionare il tempo minimo di attesa del dispositivo prima di eseguire il polling del server NTP per ottenere un'ora aggiornata.</li> <li>Min NTP poll time (Tempo min poll NTP): Selezionare il tempo minimo di attesa del dispositivo prima di eseguire il polling del server NTP per ottenere un'ora aggiornata.&lt;</li></ul> |
|----------------------------------------------------------------------------------------------------|
| <ul> <li>Max NTP poll time (Tempo massimo poll NTP): Selezionare il tempo massimo di attesa del dispositivo prima di esequire il polling del seger NTP per ottenere unor aggiornata.</li> </ul>                                                                                                    |
| <ul> <li>Min NTP poll time (Tempo min poll NTP): Selezionare il tempo minimo di attesa del dispositivo prima di<br/>eseguire il polling del server NTP per ottenere un'ora aggiornata.</li> </ul>                                                                                                    |
| <ul> <li>Custom date and time (Data e ora personalizzate): impostare manualmente la data e l'ora. Per recuperare una volta dal computer o dal dispositivo mobile le impostazioni di data e ora, fare clic su Get from system (Ottieni dal sistema).</li> <li>Fuso orario: selezionare il fuso orario da utilizzare. L'ora legale e l'ora solare si alterneranno automaticamente.</li> </ul>                                                                                                    |
| <ul> <li>DHCP: Adotta il fuso orario del server DHCP. Il dispositivo si deve connettere a un server DHCP prima di poter<br/>selezionare questa opzione.</li> </ul>                                                                                                    |
| Manual (Manuale): Selezionare un fuso orario dall'elenco a discesa. Nota                                                                                                    |
| Il sistema utilizza le impostazioni di data e ora in tutte le registrazioni, i registri e le impostazioni di sistema.                                                                                                    |

## Rete

IPv4

# Interfaccia Web

Assign IPv4 automatically (Assegna automaticamente IPv4): Selezionare questa opzione per consentire al router di rete di assegnare automaticamente un indirizzo IP al dispositivo. Si consiglia l'IP automatico (DHCP) per la maggior parte delle reti.Indirizzo IP: Inserire un indirizzo IP univoco per il dispositivo. Gli indirizzi IP fissi possono essere assegnati casualmente in reti isolate, a condizione che ogni indirizzo sia univoco. Per evitare conflitti, si consiglia di contattare l'amministratore di rete prima di assegnare un indirizzo IP statico.Subnet mask: Immetti la subnet mask per definire quali indirizzi sono all'interno della rete locale. Qualsiasi indirizzo fuori dalla rete locale passa attraverso il router.Router: Inserire l'indirizzo IP del router predefinito (gateway) utilizzato per connettere i dispositivi collegati a reti diverse e a segmenti di rete.Fallback to static IP address if DHCP isn't available (Fallback all'indirizzo IP fisso se DHCP non è disponibile): selezionalo se vuoi aggiungere un indirizzo IP statico da usare come fallback se DHCP non è disponibile e non è possibile assegnare in automatico un indirizzo IP. Nota

Se DHCP non è disponibile e il dispositivo utilizza un fallback dell'indirizzo statico, l'indirizzo statico viene configurato con un ambito limitato.

## IPv6

Assign IPv6 automatically (Assegna automaticamente IPv6): Selezionare questa opzione per attivare IPv6 e consentire al router di rete di assegnare automaticamente un indirizzo IP al dispositivo.

#### Nome host

Assign hostname automatically (Assegna automaticamente il nome host): Selezionare questa opzione per consentire al router di rete di assegnare automaticamente un nome host al dispositivo.Nome host: Immetti manualmente il nome host da usare come metodo alternativo per accedere al dispositivo. Il report del server e il registro di sistema utilizzano il nome host. I caratteri consentiti sono A–Z, a–z, 0–9 e –.Abilitare gli aggiornamenti DNS dinamici: Consenti al tuo dispositivo di aggiornare automaticamente i propri dati del server dei nomi di dominio ogni volta che cambia l'indirizzo IP.Register DNS name (Registra nome DNS): Inserisci un nome di dominio univoco che indichi l'indirizzo IP del tuo dispositivo. I caratteri consentiti sono A–Z, a–z, 0–9 e –.TTL: Time to Live (durata di validità) (TTL) stabilisce per quanto tempo un dato DNS resta valido prima che occorre aggiornarlo.

#### Server DNS

Assign DNS automatically (Assegna automaticamente DNS): Selezionare questa opzione per consentire al server DHCP di assegnare automaticamente i domini di ricerca e gli indirizzi del server DNS al dispositivo. Si consiglia il DNS automatico (DHCP) per la maggior parte delle reti.Search domains (Domini di ricerca): Quando si utilizza un nome host non completo, fare clic su Add search domain (Aggiungi dominio di ricerca) e inserire un dominio in cui cercare il nome host utilizzato dal dispositivo.DNS servers (Server DNS): Fare clic su Add DNS server (Aggiungi server DNS) e inserire l'indirizzo IP del server DNS. Offre la conversione dei nomi host in indirizzi IP nella rete.

#### HTTP e HTTPS

HTTPS è un protocollo che fornisce la crittografia per le richieste di pagine da parte di utenti e per le pagine restituite dal server Web. Lo scambio di informazioni crittografate è regolato dall'utilizzo di un certificato HTTPS, che garantisce l'autenticità del server.

Per utilizzare HTTPS nel dispositivo, è necessario installare un certificato HTTPS. Andare a System > Security (Sistema > Sicurezza) per creare e installare i certificati.

Allow access through (Consenti l'accesso tramite): Selezionare questa opzione se a un utente è consentito connettersi al dispositivo tramite HTTP, HTTPS o entrambi i protocolli HTTP e HTTPS. Nota

Se si visualizzano pagine Web crittografate tramite HTTPS, è possibile che si verifichi un calo delle prestazioni, soprattutto quando si richiede una pagina per la prima volta.

HTTP port (Porta HTTP): inserire la porta HTTP da utilizzare. Il dispositivo consente l'utilizzo della porta 80 o di qualsiasi porta nell'intervallo 1024-65535. Se è stato eseguito l'accesso come amministratore, è possibile immettere qualsiasi porta nell'intervallo da 1 a 1023. Se si utilizza una porta in questo intervallo, viene visualizzato un avviso.HTTPS port (Porta HTTPS): inserire la porta HTTPS da utilizzare. Il dispositivo consente l'utilizzo della porta 443 o di qualsiasi porta nell'intervallo 1024-65535. Se è stato eseguito l'accesso come amministratore, è possibile immettere qualsiasi porta nell'intervallo 1024-65535. Se è stato eseguito l'accesso come amministratore, è possibile immettere qualsiasi porta nell'intervallo 1024-65535. Se è stato eseguito l'accesso come amministratore, è possibile immettere qualsiasi porta nell'intervallo da 1 a 1023. Se si utilizza una porta in questo intervallo, viene visualizzato un avviso.Certificato: selezionare un certificato per abilitare HTTPS per il dispositivo.

# Interfaccia Web

### Protocolli di individuazione in rete

**Bonjour**<sup>®</sup>: attivare per consentire il rilevamento automatico sulla rete.**Nome Bonjour**: Inserire un nome descrittivo che deve essere visibile sulla rete. Il nome predefinito è il nome del dispositivo e l'indirizzo MAC.**UPnP**<sup>®</sup>: attivare per consentire il rilevamento automatico sulla rete.**UPnP name**: Inserire un nome descrittivo che deve essere visibile sulla rete. Il nome predefinito è il nome del dispositivo e l'indirizzo MAC.**WS-Discovery**: attivare per consentire il rilevamento automatico sulla rete.**LLDP e CDP**: attivare per consentire il rilevamento automatico sulla rete. La disattivazione di LLDP e CDP può influire sulla negoziazione dell'alimentazione PoE. Per risolvere eventuali problemi con la negoziazione dell'alimentazione PoE, configurare lo switch PoE solo per la negoziazione dell'alimentazione PoE dell'hardware.

### Proxy globali

Http proxy: specificare un host o un indirizzo IP del proxy globale secondo il formato consentito.Https proxy: specificare un host o un indirizzo IP del proxy globale secondo il formato consentito. Formati consentiti per i proxy http e https:

- http(s)://host:porta
- http(s)://user@host:porta
- http(s)://user:pass@host:porta

Nota

Riavviare il dispositivo per applicare le impostazioni proxy globali.

No proxy (Nessun proxy): Utilizzare No proxy (Nessun proxy) per bypassare i proxy globali. Immettere una delle opzioni dell'elenco o più opzioni separate da una virgola:

- Lasciare vuoto
- Indicare un indirizzo IP
- Indicare un indirizzo IP in formato CIDR
- Indicare un nome dominio, ad esempio: www.<nome dominio>.com
- Specificare tutti i sottodomini di un dominio specifico, ad esempio .<nome dominio>.com

### Connessione al cloud con un clic

One-Click Cloud Connect (03C), utilizzato in combinazione con un servizio 03C, offre un accesso Internet facile e sicuro a video in diretta e registrati, accessibili da qualsiasi ubicazione. Per ulteriori informazioni, vedere axis.com/end-to-end-solutions/hosted-services.

#### Allow 03C (Consenti 03C):

- One-click: Questa è l'impostazione predefinita. Tenere premuto il pulsante di comando sul dispositivo per collegarsi a un servizio 03C via Internet. È necessario registrare il dispositivo con il servizio 03C entro 24 ore dopo aver premuto il pulsante di comando. In caso contrario, il dispositivo si disconnette dal servizio 03C. Una volta registrato il dispositivo, viene abilitata l'opzione Always (Sempre) e il dispositivo rimane collegato al servizio 03C.
- Sempre: il dispositivo Axis tenta costantemente di collegarsi a un servizio O3C via Internet. Una volta registrato, il dispositivo rimane collegato al servizio O3C. Utilizzare questa opzione se il pulsante di comando del dispositivo non è disponibile.
- No: disabilita il servizio 03C.

Proxy settings (Impostazioni proxy): Se necessario, inserire le impostazioni proxy per collegarsi al server proxy.Host: Inserire l'indirizzo del server del proxy.Porta: inserire il numero della porta utilizzata per l'accesso.Accesso e Password: se necessario, immettere un nome utente e una password per il server proxy.Metodo di autenticazione:

- Base: questo metodo è lo schema di autenticazione maggiormente compatibile per HTTP. È meno sicuro del metodo Digest perché invia il nome utente e la password non crittografati al server.
- Digest: questo metodo è più sicuro perché la password viene sempre trasferita crittografata nella rete.
- Automatico: questa opzione consente al dispositivo Axis di selezionare il metodo di autenticazione a seconda dei metodi supportati, dando priorità a Digest rispetto al metodo Base.

Owner authentication key (OAK) (Chiave di autenticazione proprietario (OAK): Fare clic su Get key (Ottieni chiave) per recuperare la chiave di autenticazione proprietaria. Questo è possibile solo se il dispositivo è connesso a Internet senza un firewall o un proxy.

SNMP

# Interfaccia Web

SNMP (Simple Network Management Protocol) consente il monitoraggio e la gestione in remoto dei dispositivi di rete.

| SNMP      | Selezionare  | la versione di SNMP da utilizzare                                                                                   |
|-----------|--------------|----------------------------------------------------------------------------------------------------|
| Sivivii . | • v1 and     | $v^2c$ (v1 e v2c).                                                                                                  |
|           | -            | Read community (Comunità con privilegi in lettura): Inserire il nome della comunità che dispone solo                |
|           |              | dell'accesso in lettura a tutti gli oggetti SNMP supportati. Il valore predefinito è public.                        |
|           | -            | Write community (Comunità con privilegi in scrittura): Specificare il nome della comunità che dispone di            |
|           |              | accesso in lettura o scrittura a tutti gli oggetti SNMP supportati (ad eccezione degli oggetti in sola lettura).    |
|           |              | Il valore predefinito è write.                                                                                      |
|           | -            | Activate traps (Attiva trap): Attivare la segnalazione di trap. Il dispositivo utilizza i trap per inviare messaggi |
|           |              | per eventi importanti o cambi di stato a un sistema di gestione. Nell'interfaccia Web, è possibile impostare        |
|           |              | trap per SNMP v1 e v2c. I trap vengono disattivati automaticamente se si cambia in SNMP v3 o si disattiva           |
|           |              | SNMP. Se si utilizza SNMP v3, è possibile impostare i trap tramite l'applicazione di gestione SNMP v3.              |
|           | -            | Trap address (Indirizzo trap): immettere l'indirizzo IP o il nome host del server di gestione.                      |
|           | -            | Trap community (Comunità trap): Immettere la comunità da utilizzare quando il dispositivo invia un                  |
|           |              | messaggio trap al sistema di gestione.                                                                              |
|           | -            | Iraps (Irap):                                                                                                    |
|           | -            | Cold start (Avvio a freddo): Invia un messaggio di trap all'avvio del dispositivo.                                  |
|           | -            | Viam start (Avvio a caldo): Invia un messaggio trab quando si modifica un impostazione sinvir.                      |
|           | _            | Link up, invia un messaggio trap quanto un conegamento cambia dai basso verso i alto.                               |
| Nota      | _            | Automicazione non nuseria, invia un messaggio trap quanto un tentativo un automicazione non nesee.                  |
| NULA      | <b>T</b>     |                                                                                                    |
|           | Iutti i trap | Axis Video MIB vengono abilitati quando si attivano i trap SNMP VI e v2c. Per ulteriori informazioni, vedere        |
|           | AXIS US PO   | rtal > SNMP (Poortale sistema operativo AXIS > SNMP).                                                               |
|           |              |                                                                                                    |
|           | • v3: SN     | MP v3 è una versione più sicura che fornisce crittografia e password sicure. Per utilizzare SNMP v3, si consiglia   |
|           | di attiv     | are HIIPS poiche la password verra successivamente inviata via HIIPS. Cio impedisce inoltre alle parti non          |
|           | autoriz      | zate di accedere ai trap SIMP vi e v2c non crittografati. Se si utilizza SIMP v3, e possibile impostare i trap      |
|           | tramite      | I applicazione di gestione SIMIP V3.                                                                                |
|           | -            | rassword for the account initial (rassword per laccount iniziale). Immettere la password shuft per                  |
|           |              | consigliabile. La password SNMP v3 può essere impostare solo una volta e preferibilmente solo guando è              |
|           |              | attivato HTTPS Ilna volta impostata la nassword il relativo campo non verrà niù visualizzato. Per impostare         |
|           |              | di nuovo la password, il dispositivo deve essere ripristinato alle impostazioni predefinite di fabbrica             |
|           |              |                                                                                                    |

## Sicurezza

## Certificati

I certificati sono utilizzati per autenticare i dispositivi in una rete. I tipi di certificati supportati da questo dispositivo sono due:
 Client/server certificates (Certificati client/server)

Un certificato client/server convalida l'identità del dispositivo e può essere autofirmato o emesso da un'autorità di certificazione (CA). Un certificato autofirmato offre una protezione limitata e può essere utilizzato prima che sia stato ottenuto un certificato emesso da un'autorità di certificazione.

 Certificati CA È possibile utiliz

È possibile utilizzare un certificato CA per autenticare un certificato peer, ad esempio per convalidare l'identità di un server di autenticazione nel caso in cui il dispositivo venga collegato a una rete protetta da IEEE 802.1X. Il dispositivo dispone di diversi certificati CA preinstallati.

- Questi formati sono supportati:
  - Formati dei certificati: .PEM, .CER e .PFX
  - Formati delle chiavi private: PKCS#1 e PKCS#12

### Importante

Se il dispositivo viene ripristinato alle impostazione di fabbrica, tutti i certificati vengono eliminati. Qualsiasi certificato CA preinstallato viene reinstallato.

Add certificate (Aggiungi certificato): fare clic sull'opzione per aggiungere un certificato.

# Interfaccia Web

- Più 💙 : mostra altri campi da compilare o selezionare.
- Secure keystore (Archivio chiavi sicuro): selezionare questa opzione per utilizzare Secure Element (Elemento sicuro) o Trusted Platform Module 2.0 per archiviare in modo sicuro la chiave privata. Per ulteriori informazioni su quale keystore sicuro selezionare, andare a *help.axis.com/en-us/axis-os#cryptographic-support*.
- Key type (Tipo chiave): selezionare l'algoritmo di crittografia predefinito o diverso dall'elenco a discesa per proteggere il certificato.

Il menu contestuale contiene:

- Certificate information (Informazioni certificato): visualizza le proprietà di un certificato installato.
- Delete certificate (Elimina certificato): Elimina il certificato.
- Create certificate signing request (Crea richiesta di firma certificato): Per fare richiesta di un certificato di identità digitale, crea una richiesta di firma del certificato da mandare a un'autorità di registrazione.

Secure keystore (Archivio chiavi sicuro) () :

- Secure element (CC EAL6+) (Elemento sicuro): Selezionare questa opzione per utilizzare un elemento sicuro per l'archivio chiavi sicuro.
- Trusted Platform Module 2.0 (CC EAL4+, FIPS 140-2 Level 2) Selezionare questa opzione per utilizzare TPM 2.0 per il keystore sicuro.

## Controllo degli accessi di rete e crittografia

IEEE 802.1xIEEE 802.1x è uno standard IEEE per il controllo di ammissione alla rete in base alla porta che fornisce un'autenticazione sicura di dispositivi di rete cablati e wireless. IEEE 802.1x è basato su EAP (Extensible Authentication Protocol).Per accedere a una rete protetta da IEEE 802.1x, i dispositivi di rete devono autenticarsi. L'autenticazione viene eseguita da un server di autenticazione, generalmente un server RADIUS (ad esempio FreeRADIUS e Microsoft Internet Authentication Server).IEEE 802.1AE MACsecIEEE 802.1AE MACsec rappresenta uno standard IEEE per la sicurezza MAC (Media Access Control) che definisce la riservatezza e l'integrità dati senza connessione per i protocolli indipendenti di accesso ai media. CertificatiSe configurato senza un certificato CA, la convalida del certificato del server verrà disabilitata e il dispositivo cercherà in questo caso di autenticarsi a prescindere dalla rete a cui è connesso.Nell'implementazione di Axis, quando si utilizza un certificato, il dispositivo e il server di autenticazione si autenticano con certificati digitali mediante EAP-TLS (Extensible Authentication Protocol - Transport Laver Security). Per consentire al dispositivo di accedere a una rete protetta tramite certificati, è necessario installare un certificato client firmato sul dispositivo. Metodo di autenticazione: selezionare un tipo EAP impiegato per l'autenticazione. Client Certificate (Certificato client): selezionare un certificato client per utilizzare IEEE 802.1x. Il server di autenticazione utilizza il certificato per convalidare l'identità del client. Certificati CA: selezionare i certificati CA per convalidare l'identità del server di autenticazione. Quando non ne viene selezionato nessun certificato, il dispositivo tenterà di autenticarsi a prescindere dalla rete a cui è connesso. EAP identity (Identità EAP): Immettere l'identità utente associata al certificato del client. EAPOL version (Versione EAPOL): Selezionare la versione EAPOL utilizzata nello switch di rete.Use IEEE 802.1x (Usa IEEE 802.1x): Selezionare questa opzione per utilizzare il protocollo IEEE 802.1x.Le impostazioni sono a disposizione solo se si usa IEEE 802.1x PEAP-MSCHAPv2 come metodo di autenticazione:

- **Password**: immettere la password per l'identità utente.
- Peap version (Versione Peap): selezionare la versione Peap utilizzata nello switch di rete.
- Label (Etichetta): Selezionare 1 per utilizzare la codifica EAP del client; selezionare 2 per utilizzare la crittografia PEAP del client. Selezionare l'etichetta usata dallo switch di rete quando si utilizza Peap versione 1.

Le impostazioni sono a disposizione solo se si usa IEEE 802.1ae MACsec (chiave Static CAK/Pre-Shared) come metodo di autenticazione:

- Key agreement connectivity association key name (Nome della chiave di associazione della connettività del contratto chiave): immettere il nome dell'associazione della connettività (CKN). Deve essere composto da 2 a 64 caratteri esadecimali (divisibili per 2). Il CKN deve essere configurato manualmente nell'associazione della connettività e deve corrispondere su entrambe le estremità del collegamento per abilitare inizialmente MACsec.
- Key agreement connectivity association key (Chiave di associazione della connettività del contratto chiave): immettere la chiave di associazione della connettività (CAK). Deve essere composta da 32 o 64 caratteri esadecimali. Il CAK deve essere configurato manualmente nell'associazione della connettività e deve corrispondere su entrambe le estremità del collegamento per abilitare inizialmente MACsec.

Prevenire gli attacchi di forza bruta

# Interfaccia Web

**Blocking (Blocco):** Attiva per bloccare gli attacchi di forza bruta. Un attacco di forza bruta usa tentativi ed errori per indovinare le informazioni di accesso o le chiavi di crittografia.**Blocking period (Periodo di blocco):** Immettere il numero di secondi per cui si blocca un attacco di forza bruta.**Blocking conditions (Condizioni di blocco):** Immettere il numero di errori di autenticazione consentiti al secondo prima dell'inizio del blocco. È possibile impostare il numero di errori consentiti a livello di pagina e di dispositivo.

### Firewall

Activate (Attivare): Attivare il firewall. Default Policy (Criterio predefinito): Selezionare lo stato predefinito per il firewall.

- Allow: (Consenti) Permette tutte le connessioni al dispositivo. Questa opzione è impostata per impostazione predefinita.
- Deny: (Rifiuta) Nega tutte le connessioni al dispositivo.

Per eccezioni al criterio predefinito, si può eseguire la creazione di regole che permettono o negano le connessioni al dispositivo da indirizzi, protocolli e porte specifici.

- Indirizzo: inserire un indirizzo in formato IPv4/IPv6 o CIDR al quale si vuole permettere o rifiutare l'accesso.
- Protocol (Protocollo): selezionare un protocollo al quale permettere o negare l'accesso.
- Porta: Inserire un numero di porta alla quale permettere o negare l'accesso. Si può aggiungere un numero di porta tra 1 e 65535.
- Policy (Criteri): Selezionare il criterio della regola.

<sup>I</sup> : Fare clic per la creazione di un'altra regola.

Add rules: (Aggiungi regole) Fare clic per l'aggiunta di regole definite.

- Time in seconds: (Tempo in secondi) Impostare un limite di tempo al fine di mettere alla prova le regole. Il limite di tempo predefinito è impostato su 300 secondi. Per l'attivazione immediata delle regole, impostare il tempo su 0 secondi.
- Confirm rules: (Conferma regole) Eseguire la conferma delle regole e il relativo limite di tempo. Se si è impostato un limite di tempo superiore a 1 secondo, le regole saranno attive durante tale periodo. Se il tempo è stato impostato su 0, le regole saranno subito attive.

Pending rules (Regole in sospeso): Una panoramica delle ultime regole testate da confermare.

### Nota

Le regole con un limite di tempo appaiono in Active rules (Regole attive) fino a quando non termina il conteggio del timer visualizzato o fino a quando non vengono confermate. Se non si confermano, appaiono in Pending rules (Regole in sospeso) fino a quando non termina il conteggio del timer visualizzato e il firewall torna alle impostazioni precedentemente definite. Se si confermano, sostituiranno le regole attive correnti.

Confirm rules (Conferma regole): Fare clic per eseguire l'attivazione delle regole in sospeso. Active rules (Regole attive): una

| panoramica delle regole in esecuzione al momento sul proprio dispositivo.   | · Fare clic per eseguire l'eliminazione di una |
|-----------------------------------------------------------------------------|------------------------------------------------|
| $\tau^{-\tau}$                                                              |                                                |
| regola attiva. 🕼 : Fare clic per eseguire l'eliminazione di tutte le regole | e, sia in sospeso che attive.                  |

## Certificato AXIS con firma personalizzata

Serve un certificato AXIS OS con firma personalizzata per l'installazione di software di prova o software personalizzato di altro tipo di Axis sul dispositivo. Il certificato verifica che il software è stato approvato sia dal proprietario del dispositivo che da Axis. È possibile eseguire il software unicamente su uno specifico dispositivo identificabile tramite il suo numero di serie univoco e l'ID del chip. Solo Axis può creare certificati AXIS OS con firma personalizzata poiché Axis detiene la chiave per firmarli.**Install** 

Ш

(Installa): Fare clic per eseguire l'installazione del certificato. Il certificato deve essere installato prima del software. menu contestuale contiene:

• Delete certificate (Elimina certificato): Elimina il certificato.

## Account

Account

# Interfaccia Web

Add account (Aggiungi account): Fare clic per aggiungere un nuovo account. Puoi aggiungere un massimo di 100 account.Account: Inserire un nome account univoco.New password (Nuova password): inserire una password per l'account. La lunghezza delle password deve essere compresa tra 1 e 64 caratteri. La password può contenere solo caratteri ASCII stampabili (codice da 32 a 126), quali lettere, numeri, segni di punteggiatura e alcuni simboli.Repeat password (Ripeti password): Immettere di nuovo la stessa password.Privileges (Privilegi):

- Administrator (Amministratore): ha accesso completo a tutte le impostazioni. Gli amministratori possono anche aggiungere, aggiornare e rimuovere altri account.
  - Operator (Operatore): ha accesso a tutte le impostazioni ad eccezione di:
    - Tutte le impostazioni System (Sistema).
- Viewer (Visualizzatore): non ha l'accesso alla modifica di alcuna impostazioni.

• Il menu contestuale contiene:**Update account (Aggiorna account)**: Modifica le proprietà dell'account.**Delete account** (Elimina account): Elimina l'account. Non puoi cancellare l'account root.

### Accesso anonimo

Allow anonymous viewing (Consenti visualizzazione anonima): attiva questa opzione per permettere a chiunque l'accesso al dispositivo in qualità di visualizzatore senza accedere con un account utente. Allow anonymous PTZ operating (Consenti uso

anonimo di PTZ) U : per permettere agli utenti anonimi di eseguire la panoramica, inclinazione e zoom dell'immagine, attiva questa opzione.

## Account SSH

Add SSH account (Aggiungi account SSH): Fare clic per aggiungere un nuovo account SSH.
 Restrict root access (Limita accesso root): Attivare per limitare la funzionalità che richiede l'accesso root.
 Abilita SSH: Attivare per utilizzare il servizio SSH.
 Account: Inserire un nome account univoco.New password (Nuova password): inserire una password per l'account. La lunghezza delle password deve essere compresa tra 1 e 64 caratteri. La password può contenere solo caratteri ASCII stampabili (codice da 32 a 126), quali lettere, numeri, segni di punteggiatura e alcuni simboli.Repeat password (Ripeti password): Immettere di nuovo
 la stessa password.Commento: Inserire un commenti (facoltativo).
 Il menu contestuale contiene:Update SSH account (Aggiorna account SSH): Modifica le proprietà dell'account.Delete SSH account (Elimina account SSH): Elimina l'account. Non puoi cancellare l'account root.

### Virtual host (Host virtuale)

Add virtual host (Aggiungi host virtuale): fare clic su questa opzione per aggiungere un nuovo host virtuale.Abilitata: selezionare questa opzione per utilizzare l'host virtuale.Server name (Nome del server): inserire il nome del server. Utilizzare solo i numeri da 0 a 9, le lettere dalla A alla Z e il trattino (-).Porta: inserire la porta a cui è connesso il server.Tipo: selezionare il tipo di autenticazione da utilizzare. Scegliere tra Basic (Base), Digest e Open ID.
 Update (Aggiorna): aggiornare l'host virtuale.
 Elimina; eliminare l'host virtuale.
 Disabled (Disabilitato): il server è disabilitato.

### Configurazione OpenID

### Importante

Se non è possibile utilizzare OpenID per eseguire l'accesso, utilizzare le credenziali Digest o Basic utilizzate quando è stato configurato OpenID per eseguire l'accesso.

# Interfaccia Web

Client ID (ID client): inserire il nome utente OpenID.Outgoing Proxy (Proxy in uscita): inserire l'indirizzo proxy che può essere utilizzato dalla connessione OpenID.Admin claim (Richiesta amministratore): inserire un valore per il ruolo di amministratore.Provider URL (URL provider): inserire il collegamento Web per l'autenticazione dell'endpoint API. Il formato deve https://[inserire URL]/.well-known/openid-configurationOperator claim (Richiesta operatore): inserire un valore per il ruolo di operatore.Require claim (Richiesta obbligatoria): inserire i dati che devono essere contenuti nel token.Viewer claim (Richiesta visualizzatore): inserire il valore per il ruolo visualizzatore.Remote user (Utente remoto): inserire un valore per identificare gli utenti remoti. In questo modo sarà possibile visualizzare l'utente corrente nell'interfaccia Web del dispositivo.Scopes (Ambiti): Ambiti opzionali che potrebbero far parte del token.Client secret (Segreto client): inserire la password OpenID Save (Salva): Fare clic per salvare i valori OpenID.Enable OpenID (Abilita OpenID): attivare per chiudere la connessione corrente e consentire l'autenticazione del dispositivo dall'URL del provider.

## Eventi

### Regole

Una regola consente di definire le condizioni che attivano il dispositivo per l'esecuzione di un'azione. L'elenco mostra tutte le regole correntemente configurate nel dispositivo.

### Nota

Puoi creare un massimo di 256 regole di azione.

Aggiungere una regola: Creare una regola.Nome: Immettere un nome per la regola.Wait between actions (Attesa tra le azioni): Inserisci il periodo di tempo minimo (hh:mm:ss) che deve trascorrere tra le attivazioni della regola. Risulta utile se la regola si attiva, ad esempio, nelle condizioni della modalità diurna/notturna, per evitare che piccole variazioni di luce durante l'alba e il tramonto attivino ripetutamente la regola.Condition (Condizione): Selezionare una condizione dall'elenco. Una condizione che deve essere soddisfatta affinché il dispositivo esegua un'azione. Se vengono definite più condizioni, devono essere tutte soddisfatte per attivare l'azione. Vedere *Introduzione alle regole per gli eventi* per ottenere informazioni riguardo a condizioni specifiche.Use this condition as a trigger (Utilizza questa condizione come trigger): Selezionare questa opzione affinché questa prima condizioni siano soddisfatte, a prescindere dallo stato della prima condizione. Se non selezioni questa opzione, la regola sarà semplicemente attiva quando tutte le condizioni sono soddisfatte.Invert this condition (Inverti questa condizione):

Selezionala se desideri che la condizione sia l'opposto della tua selezione. **I Aggiungere una condizione**: fare clic per l'aggiunta di un'ulteriore condizione. **Action (Azione)**: seleziona un'azione dalla lista e inserisci le informazioni necessarie. Vedere *Introduzione alle regole per gli eventi* per ottenere informazioni riguardo ad azioni specifiche.

Il dispositivo potrebbe avere alcune delle seguenti regole preconfigurate:Front-facing LED Activation: LiveStream (Attivazione LED anteriore: flusso in tempo reale): quando il microfono è acceso e viene ricevuto un flusso dal vivo, il LED frontale sul dispositivo audio diventa verde.Front-facing LED Activation: Recording (Attivazione LED anteriore: registrazione): quando il microfono è acceso ed è in corso una registrazione, il LED frontale sul dispositivo audio diventa verde.Front-facing LED Activation: SIP (Attivazione LED anteriore: SIP) : quando il microfono è acceso e una chiamata SIP è attiva, il LED frontale sul dispositivo audio diventa verde. SIP deve essere abilitato sul dispositivo audio prima che questo evento possa essere attivato.Pre-announcement tone: Play tone on incoming call (Tono preannuncio: tono di riproduzione chiamata in arrivo): quando viene effettuata una chiamata SIP al dispositivo audio, viene riprodotta una clip audio predefinita. SIP deve essere abilitato per il dispositivo audio. Per consentire al chiamante SIP di ascoltare una suoneria durante la riproduzione della clip audio, è necessario configurare l'account SIP per il dispositivo audio in modo da non rispondere automaticamente alla chiamata.Pre-announcement tone: Answer call after incoming call-tone (Tono preannuncio: rispondi alla chiamata dopo il tono di chiamata in arrivo): una volta terminata la clip audio, la chiamata SIP in entrata riceve risposta. SIP deve essere abilitato per il dispositivo audio.Loud ringer (Suoneria ad alto volume): quando viene effettuata una chiamata SIP al dispositivo audio, la chiamata SIP al dispositivo audio, viene riprodotta una chiamata SIP al dispositivo audio, viene riprodotta una chiamata SIP deve essere abilitato per il dispositivo audio.Loud ringer (Suoneria ad alto volume): quando viene effettuata una chiamata SIP al dispositivo audio, viene riprodotta una clip audio, per effettuata una chiamata SIP al dispositivo audio, viene riprodotta una clip audio, chiamata SIP al dispositivo audio

### Destinatari

Hai la possibilità di configurare il dispositivo perché invii ai destinatari notifiche relative ad eventi o dei file.

# Interfaccia Web

## Nota

Se si imposta il dispositivo per l'utilizzo di FTP o SFTP, non modificare o rimuovere il numero di sequenza univoco aggiunto ai nomi dei file. Se ciò accadesse sarebbe possibile inviare solo un'immagine per evento.

Nell'elenco vengono mostrati i destinatari configurati al momento nel dispositivo insieme alle varie informazioni sulla relativa configurazione.

## Nota

È possibile creare fino a 20 destinatari.

| Add a recip                 | p <b>ient (Aggiungi un destinatario)</b> : fare clic per aggiungere un destinatario. <b>Nome</b> : immettere un nome<br>"ino: Seleziona dall'elenco:                                                               |
|-----------------------------|----------------------------------------------------------------------------------------------------|
| • FTP                       |                                                                                                    |
| -                           | Host: Inserire l'indirizzo IP o il nome host del server. Se inserisci un nome host, accertati che sia specificato                                                                                                  |
|                             | un server DNS in System > Network > IPv4 and IPv6 (Sistema > Rete > IPv4 e IPv6).                                                                                                    |
| -                           | Porta: Immettere il numero di porta utilizzata dal server FTP. Il valore predefinito è 21.                                                                                                    |
| -                           | Folder (Cartella): inserisci il percorso alla directory nella quale vuoi conservare i file. Se questa directory non                                                                                                |
| -                           | Username (Nome utente): immettere il nome utente per l'accesso.                                                                                                    |
| -                           | Password: immettere la password per l'accesso.                                                                                                    |
| -                           | Use temporary file name (Usa nome file temporaneo): seleziona questa opzione per il caricamento dei file                                                                                                    |
|                             | con nomi file temporanei generati in automatico. Ai file sono assegnati i nomi desiderati quando viene                                                                                                    |
|                             | completato il caricamento. Se il caricamento viene annulato/interrotto, non si avra alcun nie corrotto.<br>Tuttavia, probabilmente avrai comunque i file temporanei. In questo modo è possibile sapere che tutti i |
|                             | file con il nome desiderato sono corretti.                                                                                                    |
| -                           | Use passive FTP (Usa FTP passivo): in circostanze normali il dispositivo richiede semplicemente il server                                                                                                    |
|                             | FTP di destinazione per aprire la connessione dati. Il dispositivo inizializza attivamente il comando FTP e                                                                                                    |
|                             | le connessioni dati sui server di destinazione. Lio e necessario generalmente se esiste un firewali tra il dispositivo e il server FTP di destinazione                                                             |
| <ul> <li>HTTP</li> </ul>    | dispositivo e il server i il destinazione.                                                                                                    |
| -                           | URL: Immettere l'indirizzo di rete sul server HTTP e lo script che gestirà la richiesta. Ad esempio,                                                                                                    |
|                             | http://192.168.254.10/cgi-bin/notify.cgi.                                                                                                    |
| -                           | Username (Nome utente): Immettere II nome utente per l'accesso.                                                                                                    |
| -                           | <b>Proxy:</b> Attiva e inserisci le informazioni necessarie se si deve superare un server proxy per eseguire la                                                                                                    |
|                             | connessione al server HTTP.                                                                                                    |
| <ul> <li>HTTPS</li> </ul>   |                                                                                                    |
| -                           | URL: Immettere l'indirizzo di rete sul server HTTPS e lo script che gestirà la richiesta. Ad esempio,                                                                                                    |
| _                           | Validate server certificate (Convalida certificato server): Selezionare per convalidare il certificato creato                                                                                                    |
|                             | dal server HTTPS.                                                                                                    |
| -                           | Username (Nome utente): immettere il nome utente per l'accesso.                                                                                                    |
| -                           | Password: immettere la password per l'accesso.                                                                                                    |
| -                           | connessione al server HTTPS                                                                                                    |
|                             |                                                                                                    |
| <ul> <li>Archivi</li> </ul> | azione di rete 💛                                                                                                    |
| Puoi ag                     | igiungere dispositivi di archiviazione di rete, ad esempio NAS (Network Attached Storage) e utilizzarli come                                                                                                    |
| destina                     | Host: Immettere il nome host o l'indirizzo IP per il dispositivo di archiviazione di rete                                                                                                    |
| -                           | <b>Condivisione:</b> Immettere il nome della condivisione nell'host.                                                                                                    |
| -                           | Folder (Cartella): inserisci il percorso alla directory nella quale vuoi conservare i file.                                                                                                    |
| -                           | Username (Nome utente): immettere il nome utente per l'accesso.                                                                                                    |
| -                           | Password: Immettere la password per l'accesso.                                                                                                    |
| • SFTP                      |                                                                                                    |
|                             |                                                                                                    |

# Interfaccia Web

- Host: Inserire l'indirizzo IP o il nome host del server. Se inserisci un nome host, accertati che sia specificato un server DNS in System > Network > IPv4 and IPv6 (Sistema > Rete > IPv4 e IPv6).
- Porta: Immettere il numero della porta utilizzata dal server SFTP. Quello predefinito è 22.
- Folder (Cartella): inserisci il percorso alla directory nella quale vuoi conservare i file. Se questa directory non esiste già sul server SFTP, durante il caricamento dei file riceverai un messaggio di errore.
- Username (Nome utente): immettere il nome utente per l'accesso.
- Password: immettere la password per l'accesso.
- SSH host public key type (MD5) (Tipo di chiave pubblica host SSH (MD5)): Immetti l'impronta digitale della chiave pubblica dell'host remoto (una stringa di 32 cifre esadecimali). Il client SFTP supporta i server SFTP mediante SSH-2 con tipi di chiavi host RSA, DSA, ECDSA e ED25519. RSA è il metodo preferito durante la negoziazione, seguito da ECDSA, ED25519 e DSA. Assicurarsi di inserire la chiave host MD5 esatta utilizzata dal server SFTP. Benché il dispositivo Axis supporti chiavi hash sia MD5 sia SHA-256, consigliamo l'uso di SHA-256 per una maggiore sicurezza rispetto a MD5. Per maggiori informazioni su come si configura un server SFTP con un dispositivo Axis, vai sul *Portale AXIS OS*.
- SSH host public key type (SHA256) (Tipo di chiave pubblica host SSH (SHA256)): Immetti l'impronta digitale della chiave pubblica dell'host remoto (una stringa di 43 cifre con codifica Base64). Il client SFTP supporta i server SFTP mediante SSH-2 con tipi di chiavi host RSA, DSA, ECDSA e ED25519. RSA è il metodo preferito durante la negoziazione, seguito da ECDSA, ED25519 e DSA. Assicurarsi di inserire la chiave host MD5 esatta utilizzata dal server SFTP. Benché il dispositivo Axis supporti chiavi hash sia MD5 sia SHA-256, consigliamo l'uso di SHA-256 per una maggiore sicurezza rispetto a MD5. Per maggiori informazioni su come si configura un server SFTP con un dispositivo Axis, vai sul *Portale AXIS OS*.
- Use temporary file name (Usa nome file temporaneo): seleziona questa opzione per il caricamento dei file con nomi file temporanei generati in automatico. Ai file sono assegnati i nomi desiderati quando viene completato il caricamento. Se il caricamento viene annullato o interrotto, non si avrà alcun file corrotto. Tuttavia, probabilmente avrai comunque i file temporanei. In questo modo è possibile sapere che tutti i file con il nome desiderato sono corretti.
- - SIP: selezionare per eseguire una chiamata SIP.
  - VMS: selezionare per eseguire una chiamata VMS.
    - From SIP account (Dall'account SIP): Selezionare dall'elenco.
    - To SIP address (All'indirizzo SIP): Immetti l'indirizzo SIP.
      - Test (Verifica): fare clic per verificare che le impostazioni di chiamata funzionino.
- E-mail
  - Send email to (Invia e-mail a): Inserire l'indirizzo e-mail a cui inviare i messaggi e-mail. Per immettere più indirizzi, separarli utilizzando le virgole.
  - Send email from (Invia e-mail da): immettere l'indirizzo e-mail del server mittente.
  - Username (Nome utente): Immettere il nome utente per il server mail. Lasciare vuoto questo campo se il server mail non necessita di autenticazione.
  - **Password**: Immettere la password per il server mail. Lasciare vuoto questo campo se il server mail non necessita di autenticazione.
  - **Email server (SMTP) Server e-mail (SMTP)**: inserire il nome del server SMTP, ad esempio, smtp.gmail.com, smtp.mail.yahoo.com.
  - Porta: immettere il numero della porta per il server SMTP, utilizzando i valori nell'intervallo da 0 a 65535. Il valore predefinito è 587.
  - Crittografia: Per usare la crittografia, seleziona SSL o TLS.
  - Validate server certificate (Convalida certificato server): Se usi la crittografia, seleziona questa opzione per convalidare l'identità del dispositivo. Il certificato può essere autofirmato o emesso da un'autorità di certificazione (CA).
    - **POP authentication (Autenticazione POP)**: Attiva per inserire il nome del server POP, ad esempio pop.gmail.com.

Nota

alcuni provider di e-mail dispongono di filtri di sicurezza che impediscono agli utenti di ricevere o visualizzare grandi quantità di allegati, ricevere e-mail pianificate e simili. Controllare i criteri di sicurezza del provider e-mail per evitare che l'account e-mail venga bloccato o perda i messaggi e-mail attendibili.

- TCP
  - Host: Inserire l'indirizzo IP o il nome host del server. Se inserisci un nome host, accertati che sia specificato un server DNS in System > Network > IPv4 and IPv6 (Sistema > Rete > IPv4 e IPv6).
     Port (Porta): Immettere il numero della porta utilizzata per l'accesso al server.
  - Port (Porta): Immettere il numero della porta utilizzata per l'accesso al server.

# Interfaccia Web

Test (Verifica): Fare clic per testare l'impostazione. Il menu contestuale contiene:View recipient (Visualizza destinatario): fare clic per visualizzare tutti i dettagli del destinatario.Copy recipient (Copia destinatario): Fare clic per copiare un destinatario. Quando copi, puoi modificare il nuovo destinatario.Delete recipient (Elimina destinatario): Fare clic per l'eliminazione permanente del destinatario.

### Pianificazioni

Le pianificazioni e gli impulsi possono essere utilizzati come condizioni nelle regole. Nell'elenco vengono mostrati le pianificazioni

Add

e gli impulsi configurati al momento nel dispositivo, insieme alle varie informazioni sulla relativa configurazione. schedule (Aggiungi pianificazione): Fare clic per la creazione di una pianificazione o un impulso.

### Trigger manuali

È possibile utilizzare l'attivazione manuale per attivare manualmente una regola. L'attivazione manuale può, ad esempio, essere per convalidare le azioni durante l'installazione e la configurazione del dispositivo.

## MQTT

MQTT (Message Queuing Telemetry Transport) è un protocollo di messaggistica standard per l'Internet of Things (IoT). È stato progettato per un'integrazione IoT semplificata ed è utilizzato in numerosi settori per connettere dispositivi remoti con un'impronta di codice ridotta e una larghezza di banda minima in rete. Il client MQTT nel software del dispositivo Axis può semplificare l'integrazione di dati ed eventi prodotti nel dispositivo con sistemi che non sono software per la gestione video (VMS).Configurare il dispositivo come client MQTT. La comunicazione MQTT si basa su due entità, i client e il broker. I client possono inviare e ricevere messaggi. Il broker è responsabile del routing dei messaggi tra i client.Potrai trovare maggiori informazioni relative a MQTT consultando l'*AXIS OS Portal*.

## ALPN (RETE ALPN)

ALPN è un'estensione TLS/SSL che consente la selezione di un protocollo applicativo durante la fase di handshake della connessione tra client e server. Viene utilizzato per abilitare il traffico MQTT sulla stessa porta utilizzata per altri protocolli, ad esempio HTTP. In alcuni casi, potrebbe non esserci una porta dedicata aperta per la comunicazione MQTT. Una soluzione in tali casi consiste nell'utilizzare ALPN per trattare l'uso di MQTT come protocollo applicativo su una porta standard, consentito dai firewall.

### Client MQTT

**Connect (Connetti)**: Attivare o disattivare il client MQTT.**Status (Stato)**: Visualizza lo stato corrente del client MQTT.**BrokerHost**: immettere il nome host o l'indirizzo IP del server MQTT.**Protocol (Protocollo)**: Selezionare il protocollo da utilizzare.**Porta**: Immettere il numero di porta.

- 1883 è il valore predefinito per MQTT over TCP
- 8883 è il valore predefinito per MQTT su SSL
- 80 è il valore predefinito per MQTT su WebSocket
- 443 è il valore predefinito per MQTT su WebSocket Secure

ALPN protocol (Protocollo ALPN): Inserire il nome del protocollo ALPN fornito dal provider MQTT. Ciò è applicabile solo con MQTT over SSL e MQTT over WebSocket Secure.Username (Nome utente): inserire il nome utente che il client utilizzerà per accedere al server.Password: immettere una password per il nome utente.Client ID (ID client): Immettere un ID client. L'identificatore del client viene inviato al server al momento della connessione del client.Clean session (Sessione pulita): Controlla il comportamento al momento della connessione e della disconnessione. Se selezionate, le informazioni sullo stato vengono ignorate al momento della connessione e della disconnessione. Se selezionate, le informazioni sullo stato vengono ignorate al momento della connessione e della disconnessione. Y (Proxy HTTP): Un URL dotato di una lunghezza non superiore a 255 byte. È possibile lasciare il campo vuoto se non si vuole usare un proxy (Proxy HTTPS): Un URL dotato di una lunghezza non superiore a 255 byte. È possibile lasciare il campo vuoto se non si vuole usare un proxy HTTPS.Keep alive interval (Intervallo keep alive): Consente al client di rilevare quando il server non è più disponibile senza dover attendere il lungo tempo di timeout TCP/IP.Timeout: L'intervallo di tempo in secondi per consentire il completamento di una connessione. Valore predefinito: 60Device topic prefix (Prefisso argomento dispositivo): utilizzato nei valori predefiniti per l'argomento nel messaggio di connessione e nel messaggio Ultime volontà e testamento nella scheda MQTT client (Client MQTT) e nelle condizioni di pubblicazione nella scheda MQTT publication (Pubblicazione MQTT).Reconnect automatically (Riconnetti automaticamente): specifica se il client

# Interfaccia Web

deve riconnettersi automaticamente dopo una disconnessione.Messaggio connessioneSpecifica se un messaggio deve essere inviato quando viene stabilita una connessione.Send message (Invia messaggio): Attivare per inviare messaggi.Use default (Usa predefinito): Disattivare per immettere un messaggio predefinito.Topic (Argomento): Immettere l'argomento per il messaggio predefinito.Payload: Immettere il contenuto per il messaggio predefinito.Retain (Conserva): Selezionare questa opzione per mantenere lo stato del client su questo Topic (Argomento)QoS: Cambiare il livello QoS per il flusso di pacchetti.Messaggio di ultime volontà e testamentoUltime volontà e testamento consente a un client di fornire un testamento insieme alle proprie credenziali quando si collega al broker. Se il client si disconnette in modo anomalo in un secondo momento (forse perché la sua sorgente di alimentazione non funziona), può lasciare che il broker recapiti un messaggio ad altri client. Questo messaggio Ultime volontà e testamento ha lo stesso formato di un messaggio ordinario e viene instradato tramite la stessa meccanica.Send message (Invia messaggio): Attivare per inviare messaggi.Use default (Usa predefinito): Disattivare per immettere un messaggio predefinito.Topic (Argomento): Immettere l'argomento per il messaggio predefinito.Payload: Immettere il contenuto per il messaggio predefinito.Retain (Conserva): Selezionare questa opzione per mantenere lo stato del client su questo Topic (Argomento)QoS: Cambiare il livello QoS per il flusso di pacchetti.

### Pubblicazione MQTT

Use default topic prefix (Usa prefisso di argomento predefinito): Selezionare questa opzione per usare il prefisso dell'argomento predefinito, definito nel prefisso argomento dispositivo nella scheda MQTT client (Client MQTT).Include topic name (Includi nome argomento): selezionare questa opzione per l'inclusione dell'argomento che illustra la condizione nell'argomento MQTT.Include topic namespaces (Includi spazi dei nomi degli argomenti): Selezionare questa opzione per includere gli spazi dei nomi degli argomenti di ONVIF nell'argomento MQTT.Include serial number (Includi numero di serie): selezionare questa

opzione per comprendere il numero di serie del dispositivo nel payload MQTT. T Add condition (Aggiungi condizione): fare clic sull'opzione per aggiungere una condizione. Retain (Conserva): definire quali messaggi MQTT sono inviati come conservati.

- None (Nessuno): inviare tutti i messaggi come non conservati.
- Property (Proprietà): inviare solo messaggi con stato conservati.
- All (Tutto): Invia messaggi sia con che senza stato come conservati.
- QoS: Seleziona il livello desiderato per la pubblicazione MQTT.

### Sottoscrizioni MQTT

<sup>I</sup> Add subscription (Aggiungi sottoscrizione): Fai clic per aggiungere una nuova sottoscrizione MQTT.Subscription filter (Filtro sottoscrizione): Inserisci l'argomento MQTT per il quale desideri eseguire la sottoscrizione.Use device topic prefix (Usa prefisso argomento dispositivo): Aggiungi il filtro sottoscrizione come prefisso all'argomento MQTT.Subscription type (Tipo di sottoscrizione):

• Stateless (Privo di stato): Seleziona per convertire i messaggi MQTT in messaggi senza stato.

• Stateful (Dotato di stato): Seleziona per convertire i messaggi MQTT in una condizione. Il payload è usato come stato. QoS: Seleziona il livello desiderato per la sottoscrizione MQTT.

### Sovrapposizioni testo MQTT

### Nota

Connetti a un broker MQTT prima dell'aggiunta dei campi di modifica di sovrapposizione testo MQTT.

### $\perp$

Add overlay modifier (Aggiungi campo di modifica per sovrapposizione testo): Fare clic per l'aggiunta di un nuovo campo di modifica di sovrapposizione testo.Topic filter (Filtro argomenti): Aggiungi l'argomento MQTT contenente i dati che vuoi mostrare nella sovrapposizione testo.Data field (Campo dati): Specifica la chiave per il payload del messaggio che vuoi visualizzare nella sovrapposizione testo, purché il messaggio sia in formato JSON. Modifier (Campo di modifica): Usa il campo di modifica risultante quando crei la sovrapposizione testo.

- - I campi di modifica che cominciano con #XMP mostrano tutti i dati ricevuti dall'argomento.
     I campi di modifica che cominciano con #XMD mostrano i dati specificati nel campo dati.

# Interfaccia Web

## SIP

### Impostazioni

Il protocollo SIP (Session Initiation Protocol) viene utilizzato per le sessioni di comunicazione interattiva tra gli utenti. Le sessioni possono includere audio e video.

SIP setup assistant (Assistente alla configurazione SIP): fare clic su questa opzione per impostare e configurare SIP passo dopo passo.Enable SIP (Abilita SIP): Seleziona questa opzione per rendere possibile l'avvio e la ricezione di chiamate SIP.Permetti chiamate in entrata: Selezionare questa opzione per consentire le chiamate in arrivo da altri dispositivi SIP. Gestione chiamate

- Timeout chiamata: impostare la durata massima di un tentativo di chiamata in mancanza di risposta.
- Incoming call duration (Durata chiamata in entrata): Impostare la durata massima di una chiamata in entrata (massimo 10 minuti).
- End calls after (Termina chiamate dopo): impostare la durata massima di una chiamata (massimo 60 minuti). Seleziona Infinite call duration (Durata infinita chiamata) se non vuoi porre un limite alla lunghezza di una chiamata.

#### Porte

Un numero di porta deve essere compreso tra 1024 e 65 535.

- Porta SIP: La porta di rete utilizzata per la comunicazione SIP. Il traffico di segnalazione tramite la porta non viene crittografato. Il numero di porta predefinito è 5060. Se necessario, inserire un numero di porta differente.
- Porta TLS: La porta di rete utilizzata per la comunicazione SIP codificata. Il traffico di segnalazione attraverso la porta viene crittografato tramite TLS (Transport Layer Security). Il numero di porta predefinito è 5061. Se necessario, inserire un numero di porta differente.
- Porta di avvio RTP: porta di rete utilizzata per il primo flusso multimediale RTP in una chiamata SIP. Il numero di porta per l'inizio predefinito è 4000. Alcuni firewall bloccano il traffico RTP su determinati numeri di porta.

### NAT Traversal

Utilizzare l'attraversamento NAT (Network Address Translation) quando il dispositivo si trova in una rete privata (LAN) e si desidera renderlo disponibile al di fuori di tale rete.

#### Nota

Affinché funzioni, l'attraversamento NAT deve essere supportato dal router. Il router inoltre deve supportare UPnP°.

Ciascun protocollo NAT traversal può essere utilizzato separatamente o in combinazioni differenti a seconda dell'ambiente di rete.

- ICE: Il protocollo ICE (Interactive Connectivity Establishment) aumenta la possibilità di trovare il percorso più efficiente per la corretta comunicazione tra i dispositivi associati. Se si abilitano anche STUN e TURN, tali possibilità migliorano ulteriormente.
- STUN: STUN (Session Traversal Utilities for NAT) è un protocollo di rete client-server che consente al dispositivo di
  determinare se si trova dietro un protocollo NAT o un firewall e, se così, ottenere l'indirizzo IP pubblico mappato e
  il numero di porta assegnato per le connessioni a host remoti. Inserire un indirizzo server STUN, ad esempio un
  indirizzo IP.
- TURN: TURN (Traversal Using Relays around NAT) è un protocollo che consente a un dispositivo dietro un router NAT o un firewall di ricevere i dati in entrata da altri host su TCP o UDP. Inserire l'indirizzo server TURN e le informazioni di login.

Audio

• Audio codec priority (Priorità codec audio): Selezionare almeno un codec audio con la qualità audio desiderata per le chiamate SIP. Trascina e rilascia per modificare la priorità.

#### Nota

l codec selezionati devono corrispondere al codec del destinatario della chiamata, dal momento che il codec del destinatario è determinante quando si effettua una chiamata.

• Audio direction (Direzione dell'audio): Seleziona le direzioni audio consentite.

### Aggiuntivo

• UDP-to-TCP switching (Passaggio da UDP a TCP): Seleziona per consentire alle chiamate di scambiare temporaneamente i protocolli di trasporto da UDP (User Datagram Protocol) a TCP (Transmission Control Protocol). La

# Interfaccia Web

ragione per il passaggio è evitare la frammentazione e il passaggio può essere eseguito se una richiesta rientra nei 200 byte del parametro MTU (Maximum Transmission Unit) o supera i 1300 byte.

- Allow via rewrite (Consenti tramite riscrittura): Seleziona per inviare l'indirizzo IP locale e non l'indirizzo IP pubblico del router.
- Allow contact rewrite (Consenti riscrittura contatto): Seleziona per inviare l'indirizzo IP locale e non l'indirizzo IP pubblico del router.
- Register with server every (Registra con il server ogni): Consente di impostare la frequenza con cui si desidera che il dispositivo registri con il server SIP per gli account SIP esistenti.
- DTMF payload type (Tipo payload DTMF): Modifica il tipo di payload predefinito per DTMF.
- Max retransmissions (Massimo numero di ritrasmissioni): Imposta il numero massimo di volte in cui il dispositivo tenta di connettersi al server SIP prima di smettere di provare.
- Seconds until failback (Secondi fino al failback): Imposta il numero di secondi entro i quali il dispositivo tenta di riconnettersi al server SIP primario dopo aver effettuato il failover su un server SIP secondario.

### Account

Tutti gli account SIP correnti sono elencati sotto SIP accounts (Account SIP). Per gli account registrati, il cerchio colorato consente di conoscerne lo stato.

L'account viene registrato con successo con il server SIP.

È stato riscontrato un problema con l'account. Tra le possibili cause possono esserci la mancata autorizzazione, errate credenziali dell'account o impossibilità per il server SIP di trovare l'account.

L'account peer to peer (default) (Peer-to-peer (predefinito)) è un account creato automaticamente. È possibile eliminarlo se si crea almeno un altro account e lo si imposta come predefinito. L'account predefinito viene sempre utilizzato quando si effettua una chiamata API (interfaccia per la programmazione di applicazioni) VAPIX\* senza specificare da quale account SIP effettuare la chiamata.

Add account (Aggiungi account): Fai clic per creare un nuovo account SIP.

- Active (Attivo): selezionare questa opzione per poter utilizzare l'account.
- Make default (Imposta come predefinito): selezionare questa opzione per impostare l'account in questione come predefinito. Deve essere presente un account predefinito e può essercene uno solo.
- Answer automatically (Risposta automatica): Selezionare questa opzione per rispondere automaticamente a una chiamata in entrata.
- Prioritize IPv6 over IPv4 (assegnare le priorità a iPv6 rispetto a IPv4) U : selezionare questa opzione per dare la priorità agli indirizzi IPv6 rispetto agli indirizzi IPv4. Ciò è utile quando ci si connette ad account peer-to-peer o a nomi di dominio che vengono risolti in indirizzi IPv4 e IPv6. È possibile dare la priorità agli indirizzi IPv6 solo per i nomi di dominio mappati su indirizzi IPv6.
- Nome: Immettere un nome descrittivo. Ciò può essere, ad esempio, il nome e il cognome, un ruolo o una posizione. Il nome non è univoco.
- ID utente: immettere il numero di telefono o estensione univoci assegnati al dispositivo.
- Peer-to-peer: utilizzare questo account per le chiamate dirette a un altro dispositivo SIP nella rete locale.
- Registrato: utilizzare questo account per le chiamate a dispositivi SIP al di fuori della rete locale, tramite un server SIP.
- **Domain (Dominio)**: se disponibile, immettere il nome dominio pubblico. Tale nome verrà visualizzato come parte dell'indirizzo SIP durante la chiamata ad altri account.
- Password: Immettere la password associata con l'account SIP per effettuare l'autenticazione sul server SIP.
- ID di autenticazione: immettere l'ID autenticazione utilizzato per l'autenticazione al server SIP. Se è lo stesso dell'ID utente, non è necessario immettere l'ID autenticazione.
- ID chiamante: nome indicato al destinatario delle chiamate dal dispositivo.
- Registrar: immettere l'indirizzo IP per l'account registrar.
- Modalità di trasporto: Selezionare la modalità di trasporto SIP per l'account: UPD, TCP o TLS.
- TLS version (Versione TLS) (solo con modalità di trasporto TLS): Selezionare la versione di TLS da utilizzare. Le versioni v1.2 e v1.3 sono le più sicure. Automatic (Automatica) seleziona la versione più sicura che il sistema può gestire.
- Media encryption (Codifica media) (solo con modalità di trasporto TLS): selezionare il tipo di codifica dei supporti (audio e video) nelle chiamate SIP.
- Certificate (Certificato) (solo con modalità di trasporto TLS): selezionare un certificato.

# Interfaccia Web

- Verify server certificate (Verifica certificato server) (solo con modalità di trasporto TLS): selezionare questa opzione per verificare il certificato server.
- Secondary SIP server (Server SIP secondario): attiva se vuoi che il dispositivo tenti di registrare su un server SIP secondario in caso di errore di registrazione sul server SIP principale.
- SIP secure (SIP sicuro): selezionare questa opzione per utilizzare SIPS (Secure Session Initiation Protocol). SIPS utilizza la modalità di trasporto TLS per codificare il traffico.
- Proxy
- Proxy: fare clic sull'opzione per aggiungere un proxy.
- **Prioritize (Dai priorità)**: se sono stati aggiunti due o più proxy, fare clic per assegnare la relativa priorità.
  - Server address (Indirizzo server): immettere l'indirizzo IP del server proxy SIP.
- Username (Nome utente): se richiesto, immettere il nome utente per il server proxy SIP.
- **Password**: se necessario, immettere la password per il server proxy SIP.
- Video (i)
  - View area (Area di visione): selezionare l'area di visione da utilizzare per le chiamate video. Se si seleziona Nessuna, viene utilizzata la visualizzazione nativa.
  - **Risoluzione**: selezionare la risoluzione da utilizzare per le chiamate video. La risoluzione influisce sulla larghezza di banda necessaria.
  - Frequenza dei fotogrammi: selezionare il numero di fotogrammi al secondo per le chiamate video. La
    velocità in fotogrammi influisce sulla larghezza di banda necessaria.
  - Profilo H.264: selezionare il profilo da utilizzare per le chiamate video.

Chiamata di prova

Account SIP: Seleziona da quale account eseguire la chiamata di prova.Indirizzo SIP: Immettere un indirizzo SIP e fare clic su

← per effettuare una chiamata di test e verificare il funzionamento dell'account.

## Archiviazione

Archiviazione di rete

**Ignore (Ignora)**: Attiva per ignorare l'archiviazione di rete.**Add network storage (Aggiungi archiviazione di rete)**: fare clic su questa opzione per eseguire l'aggiunta di una condivisione di rete nella quale poter salvare le registrazioni.

- Indirizzo: Inserire l'indirizzo IP o il nome host del server host, generalmente NAS (Network Attached Storage). Si consiglia di configurare l'host per utilizzare un indirizzo IP fisso (non DHCP perché un indirizzo IP dinamico potrebbe cambiare) o di utilizzare DNS. I nomi Windows SMB/CIFS non sono supportati.
- Network share (Condivisione di rete): Inserire il nome dell'ubicazione condivisa nel server host. Diversi dispositivi Axis possono utilizzare la stessa condivisione di rete dal momento che ogni dispositivo ha una propria cartella.
- User (Utente): inserire il nome utente se serve eseguire il login per il server. Digita DOMAIN\username per accedere a un server di dominio specifico.
- Password: Immetti la password se serve eseguire il login per il server.
- SMB version (Versione SMB): Seleziona la versione del protocollo di archiviazione SMB da collegare al NAS. Se selezioni Auto (Automatico), il dispositivo cerca di negoziare una delle versioni sicure SMB: 3.02, 3.0, o 2.1. Seleziona 1.0 o 2.0 per la connessione a NAS meno recenti che non sono dotati di supporto per versioni superiori. Puoi leggere maggiori dettagli sul supporto SMB nei dispositivi Axis *qui*.
- Add share without testing (Aggiungi condivisione senza test): seleziona questa opzione per eseguire l'aggiunta della condivisione di rete a prescindere dal rilevamento di un errore durante il test della connessione. Ad esempio, l'errore può consistere nel non aver inserito una password nonostante sia necessaria per il server.

Remove network storage (Rimuovi archiviazione di rete): Fare clic su questa opzione per smontare, disassociare ed eseguire la rimozione della connessione alla condivisione di rete. Ciò elimina ogni impostazione per la condivisione di rete.Unbind (Disassocia): fare clic per annullare l'associazione e scollegare la condivisione di rete.

Bind (Associa): Fare clic per associare e connettere la condivisione di rete.Unmount (Smonta): Fare clic per smontare la condivisione di rete.

Mount (Monta): Fare clic su questa opzione per montare la condivisione di rete.Write protect (Proteggi da scrittura): attiva questa opzione per interrompere la scrittura nella condivisione di rete e proteggere le registrazioni dalla rimozione. Una condivisione di rete protetta da scrittura non può essere formattata.Retention time (Tempo di conservazione): Selezionare il periodo di conservazione delle registrazioni in modo da porre un limite al numero di vecchie registrazioni od ottemperare alle normative in merito alla conservazione dei dati. Le registrazioni precedenti sono cancellate prima della scadenza del periodo selezionato se l'archiviazione di rete diventa piena. Strumenti

# Interfaccia Web

- Test connection (Verifica connessione): Verifica la connessione alla condivisione di rete.
- Format (Formatta): Formattare la condivisione di rete, ad esempio guando è necessario cancellare rapidamente tutti i dati. CIFS è l'opzione del file system disponibile.

Use tool (Utilizza strumento): Fare clic per attivare lo strumento selezionato.

## ONVIF

### Account ONVIF

ONVIF (Open Network Video Interface Forum) è uno standard di interfaccia globale che rende più semplice a utenti finali, integratori, consulenti e produttori di avvalersi delle possibilità offerte dalla tecnologia video di rete. ONVIF consente interoperabilità tra dispositivi di fornitori differenti, massima flessibilità, costi ridotti e sistemi a prova di futuro.

Quando si crea un account ONVIF, la comunicazione ONVIF è abilitata automaticamente. Utilizzare il nome account e la password per tutte le comunicazioni ONVIF con il dispositivo. Per ulteriori informazioni, visitare l'Axis Developer Community sul sito Web axis.com.

Add accounts (Aggiungi account): Per creare un nuovo account ONVIF. Account: Inserire un nome account univoco. New password (Nuova password): inserire una password per l'account. La lunghezza delle password deve essere compresa tra 1 e 64 caratteri. La password può contenere solo caratteri ASCII stampabili (codice da 32 a 126), quali lettere, numeri, segni di punteggiatura e alcuni simboli.Repeat password (Ripeti password): Immettere di nuovo la stessa password.Role (Ruolo):

- Administrator (Amministratore): ha accesso completo a tutte le impostazioni. Gli amministratori possono anche aggiungere, aggiornare e rimuovere altri account.
  - **Operator (Operatore)**: ha accesso a tutte le impostazioni ad eccezione di: Tutte le impostazioni System (Sistema).
    - L'aggiunta di app.
- Media account (Account multimediale): Permette di accedere solo al flusso video.

Il menu contestuale contiene: Update account (Aggiorna account): Modifica le proprietà dell'account. Delete account (Elimina account): Elimina l'account. Non puoi cancellare l'account root.

## Profili di supporti ONVIF

Un profilo di supporti ONVIF è costituito da una serie di configurazioni utilizzabili per modificare le impostazioni di flusso dei supporti. Puoi creare nuovi profili con il tuo set di configurazioni o utilizzare profili preconfigurati per una configurazione rapida.

Aggiungere profilo multimediale: Fare clic per aggiungere un nuovo profilo di supporti ONVIF.Nome profilo: Aggiungi un nome per il profilo multimediale.Video source (Sorgente video): Seleziona la sorgente video per la tua configurazione.

Select configuration (Selezionare configurazione): Selezionare una configurazione definita dall'utente dall'elenco. Le configurazioni nell'elenco a discesa corrispondono ai canali video del dispositivo, comprese le multiview, le aree di visione e i canali virtuali.

Video encoder (Codificatore video): Selezionare il formato di codifica video per la tua configurazione.

 Select configuration (Selezionare configurazione): Selezionare una configurazione definita dall'utente dall'elenco e regolare le impostazioni di codifica. Le configurazioni nell'elenco a discesa fungono da identificatori/nomi della configurazione del video encoder. Selezionare l'utente da 0 a 15 per applicare le tue impostazioni oppure selezionare uno degli utenti predefiniti se si desidera utilizzare le impostazioni predefinite per un formato di codifica specifico.

### Nota

Abilita l'audio nel dispositivo per avere la possibilità di selezionare una sorgente audio e la configurazione del codificatore audio.

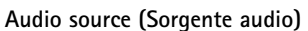

: Selezionare la sorgente di ingresso audio per la tua configurazione. Select configuration (Selezionare configurazione): Selezionare una configurazione definita dall'utente dall'elenco e regolare le impostazioni audio. Le configurazioni nell'elenco a discesa corrispondono agli ingressi audio del dispositivo. Se il dispositivo ha un ingresso audio, è user0. Se il dispositivo dispone di più ingressi audio, nell'elenco saranno presenti altri utenti.

# Interfaccia Web

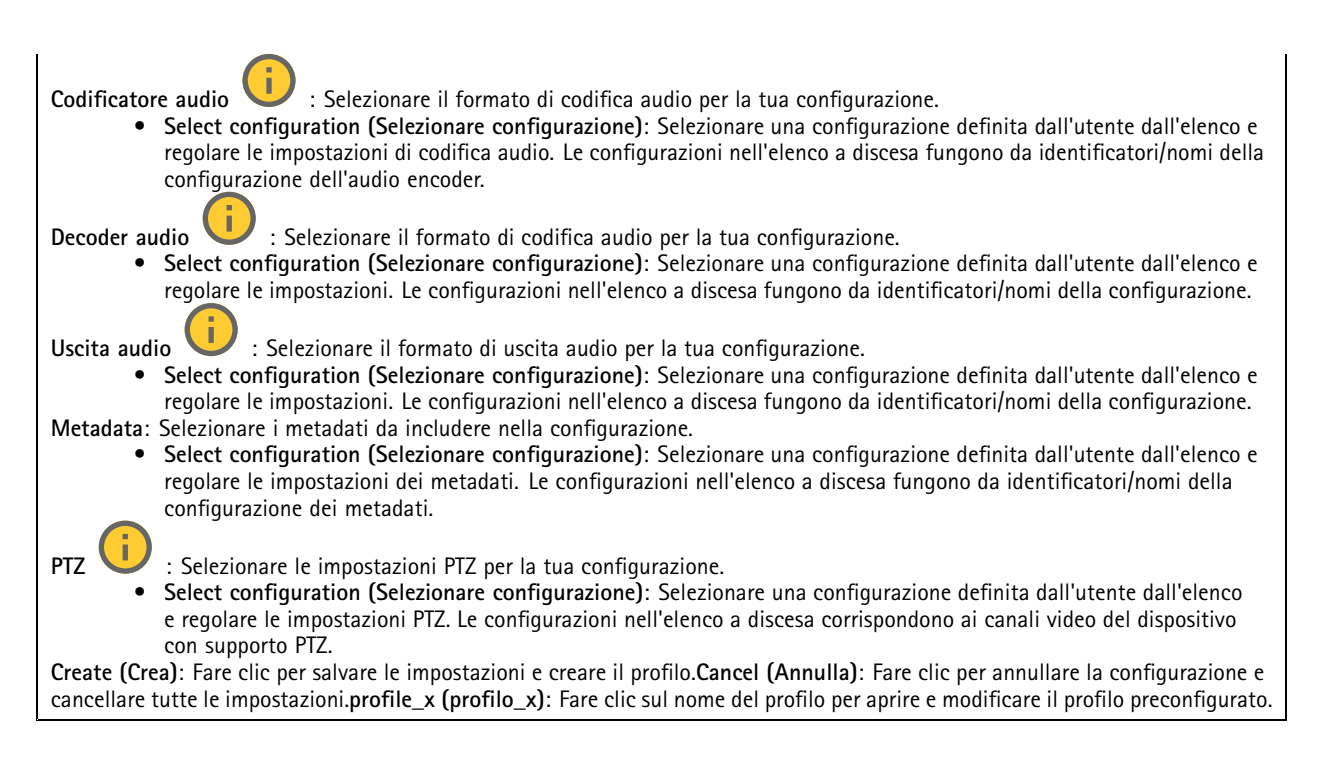

## Rilevatori

### Rilevamento audio

Queste impostazioni sono disponibili per ogni ingresso audio.**Sound level (Volume sonoro)**: Regolare il volume sonoro su un valore da 0 a 100, dove 0 è la sensibilità massima e 100 quella minima. Quando si l'imposta il volume sonoro, utilizzare l'indicatore relativo all'attività come riferimento. Quando crei eventi, puoi usare il volume sonoro come condizione. Puoi scegliere di attivare un'azione se il volume sonoro è superiore, inferiore o corrispondente al valore impostato.

## Accessori

### Porte I/O

Utilizzare l'input digitale per collegare i dispositivi esterni che possono passare da un circuito aperto a un circuito chiuso, ad esempio i sensori PIR, i contatti porta o finestra e i rivelatori di rottura del vetro.

Utilizzare l'uscita digitale per collegare dispositivi esterni come relè e LED. È possibile attivare i dispositivi collegati tramite l'API VAPIX® o l'interfaccia Web.

| PortaNome: modificare il testo per rinominare la porta.Direction: indica che la porta è una porta di input. indica che si tratta di una porta di output. Se la porta è configurabile, è possibile fare clic sulle icone per passare dall'input all'output.Normal                                                                                                    |
|----------------------------------------------------------------------------------------------------|
| state (Stato normale): Fare clic su per il circuito aperto e su per il circuito chiuso.Current state (Stato corrente):<br>indica lo stato attuale della porta. L'input e l'output vengono attivati quando lo stato corrente è diverso dallo stato normale. Un<br>input sul dispositivo ha un circuito aperto se disconnesso o in caso di tensione superiore a 1 VCC.<br>Nota |
| Durante il riavvio, il circuito di output è aperto. Al completamento del riavvio, il circuito torna alla posizione normale. Se si<br>modificano le impostazioni in questa pagina, i circuiti di output tornano alle relative posizioni normali, indipendentemente<br>dai trigger attivi.                                                                                     |

# Interfaccia Web

Supervised (Supervisionato) : Attivare per rendere possibile il rilevamento e l'attivazione di azioni se qualcuno manomette la connessione ai dispositivi I/O digitali. Oltre a rilevare se un ingresso è aperto o chiuso, è anche possibile rilevare se qualcuno l'ha manomesso (ovvero se è stato tagliato o corto). Per supervisionare la connessione è necessario un ulteriore hardware (resistori terminali) nel loop I/O esterno.

## Registri

### Report e registri

Report

- View the device server report (Visualizza il report del server del dispositivo): Visualizzare informazioni sullo stato del dispositivo in una finestra pop-up. Il registro degli accessi viene automaticamente incluso nel report del server.
  - Download the device server report (Scarica il report del server del dispositivo): Crea un file .zip che contiene un file di testo del report del server completo in formato UTF-8 e un'istantanea dell'immagine corrente della visualizzazione in diretta. Includere sempre il file .zip del report del server quando si contatta l'assistenza.
  - Download the crash report (Scarica il report dell'arresto anomalo): Scaricare un archivio con le informazioni dettagliate sullo stato del server. Il report di arresto anomalo contiene le informazioni presenti nel report del server e le informazioni dettagliate sul debug. Questo report potrebbe contenere informazioni riservate, ad esempio l'analisi della rete. Possono volerci alcuni minuti per generare il report.

#### Registri

- View the system log (Visualizza il registro di sistema): Fare clic per visualizzare le informazioni sugli eventi di sistema come l'avvio del dispositivo, gli avvisi e i messaggi critici.
- View the access log (Visualizza il registro degli accessi): Fare clic per mostrare tutti i tentativi non riusciti di accedere al dispositivo, ad esempio quando si utilizza una password di accesso errata.

## Registro di sistema remoto

Syslog è uno standard per la registrazione dei messaggi. Consente di separare il software che genera messaggi, il sistema che li archivia e il software che li riporta e li analizza. Ogni messaggio è contrassegnato con un codice struttura che indica il tipo di software che genera il messaggio. Inoltre viene assegnato un livello di gravità a tutti i messaggi.

Server: Fare clic per aggiungere un nuovo server. Host: immettere il nome host o l'indirizzo IP del server proxy. Format (Formatta): selezionare il formato del messaggio syslog da utilizzare.

- Axis
- RFC 3164
- RFC 5424

**Protocol (Protocollo)**: Selezionare il protocollo da utilizzare:

- UDP (la porta predefinita è 514)
- TCP (la porta predefinita è 601)
- TLS (la porta predefinita è 6514)

Porta: Cambiare il numero di porta per impiegare una porta diversa. Severity (Gravità): Seleziona quali messaggi inviare al momento dell'attivazione. CA certificate set (Certificato CA impostato): Visualizza le impostazioni correnti o aggiungi un certificato.

## Configurazione normale

La configurazione normale è per utenti avanzati con esperienza nella configurazione di dispositivi Axis. La maggior parte dei parametri può essere impostata e modificata da questa pagina.

# Interfaccia Web

## Manutenzione

## Manutenzione

**Restart (Riavvia)**: Riavviare il dispositivo. Non avrà effetti su nessuna delle impostazioni correnti. Le applicazioni in esecuzione verranno riavviate automaticamente.**Restore (Ripristina)**: Riporta la *maggior parte* delle impostazioni ai valori predefiniti di fabbrica. In seguito dovrai riconfigurare il dispositivo e le app, reinstallare tutte le app non preinstallate e ricreare eventuali eventi e preset.

### Importante

Dopo il ripristino, le uniche impostazioni salvate sono:

- Protocollo di avvio (DHCP o statico)
- Indirizzo IP statico
- Router predefinito
- Subnet mask
- Impostazioni 802.1X
- Impostazioni 03C
- Indirizzo IP server DNS

Factory default (Valori predefiniti di fabbrica): Riporta *tutte* le impostazioni ai valori predefiniti di fabbrica. Dopo, per rendere accessibile il dispositivo, devi reimpostare l'indirizzo IP.

### Nota

Tutti i software per dispositivi Axis sono firmati digitalmente per assicurare di installare solo software verificato sul dispositivo. Ciò aumenta ulteriormente il livello di sicurezza informatica minimo globale dei dispositivi Axis. Per ulteriori informazioni, visitare il white paper "Axis Edge Vault" su *axis.com*.

**AXIS OS upgrade (Aggiornamento di AXIS OS):** Aggiorna a una versione nuova di AXIS OS. nuove versioni possono contenere funzionalità migliorate, correzioni di bug e funzionalità completamente nuove. Si consiglia di utilizzare sempre l'ultima versione di AXIS OS. Per scaricare l'ultima versione, andare a *axis.com/support*. Quando conduci l'aggiornamento, puoi scegliere fra tre opzioni:

- - Standard upgrade (Aggiornamento standard): Aggiorna a una nuova versione di AXIS OS.
  - Factory default (Valori predefiniti di fabbrica): Aggiorna e riporta tutte le impostazioni ai valori predefiniti di fabbrica. Se selezioni questa opzione, dopo l'aggiornamento non puoi eseguire il ripristino della versione precedente di AXIS OS.
  - Autorollback (Rollback automatico): Aggiorna e conferma l'aggiornamento entro il tempo impostato. Se non dai la conferma, il dispositivo tornerà alla precedente versione di AXIS OS.

AXIS OS rollback (Rollback AXIS OS): Eseguire il ripristino alla versione di AXIS OS installata precedentemente.

## Risoluzione di problemi

**Ping:** Per verificare se il dispositivo è in grado di raggiungere un indirizzo specifico, inserisci il nome host o l'indirizzo IP dell'host che si desidera pingare e fare clic su **Start (Avvia).Port check (Controllo delle porte)**: Per verificare la connettività del dispositivo a un indirizzo IP e a una porta TCP/UDP specifici, immetti il nome host o l'indirizzo IP e il numero di porta da controllare e fai clic su **Start (Avvia).Analisi della rete** 

### Importante

Un file di analisi della rete potrebbe contenere informazioni riservate, ad esempio certificati o password.

Un file di analisi della rete può facilitare la risoluzione dei problemi registrando l'attività sulla rete. Trace time (Tempo di analisi): Selezionare la durata dell'analisi in secondi o minuti e fare clic su Download.

Per saperne di più

## Per saperne di più

# Session Initiation Protocol (SIP)

Il protocollo SIP (Session Initiation Protocol) viene utilizzato per impostare, gestire e terminare le chiamate VoIP. È possibile effettuare chiamate tra due o più parti, denominate agenti utente SIP. Per effettuare una chiamata SIP è possibile utilizzare, ad esempio, telefoni SIP, softphone o dispositivi Axis abilitati SIP.

L'audio o il video effettivo viene scambiato tra gli agenti utente SIP con un protocollo di trasporto, ad esempio RTP (Real-Time Transport Protocol).

È possibile effettuare chiamate su reti locali utilizzando una configurazione peer-to-peer o attraverso reti che utilizzano un PBX.

# Peer-to-peer SIP (P2PSIP)

Il tipo più semplice di comunicazione SIP avviene direttamente tra due o più agenti utente SIP. Questo è chiamato SIP peer-to-peer (P2PSIP). Se si verifica su una rete locale, sono sufficienti solo gli indirizzi SIP degli agenti utente. Un tipico indirizzo SIP in questo caso potrebbe essere sip:<local-ip>.

Esempio:

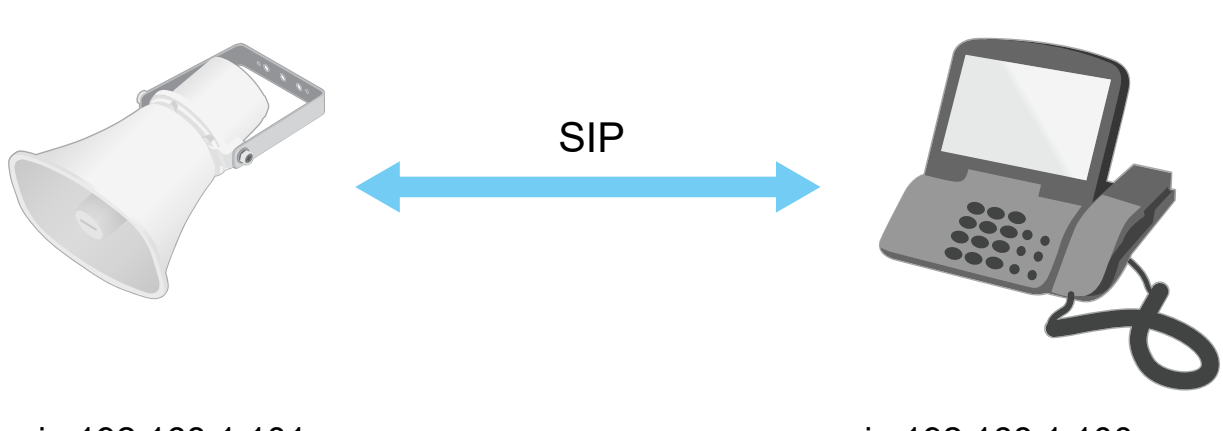

sip:192.168.1.101

sip:192.168.1.100

È possibile configurare un telefono abilitato SIP per chiamare un dispositivo audio sulla stessa rete utilizzando un'impostazione SIP peer-to-peer.

# Private Branch Exchange (PBX)

Quando si effettuano chiamate SIP al di fuori della propria rete IP locale, un Private Branch Exchange (PBX) può fungere da hub centrale. Il componente principale di un PBX è un server SIP, che viene anche definito proxy SIP o registrar. Un PBX funziona come un centralino tradizionale, mostrando lo stato corrente del client e consentendo ad esempio trasferimenti di chiamata, posta vocale e reindirizzamenti.

Il server PBX SIP può essere impostato come entità locale o fuori sede. Può essere ospitato su una intranet o da un fornitore di terze parti. Quando si effettuano chiamate SIP tra reti, le chiamate vengono instradate attraverso un gruppo di PBX che interrogano la posizione dell'indirizzo SIP da raggiungere.

Ogni agente utente SIP si registra con il PBX e può quindi raggiungere gli altri componendo l'estensione corretta. Un tipico indirizzo SIP in questo caso potrebbe essere sip:<utente>@<registrar-ip>. L'indirizzo SIP è indipendente dal suo indirizzo IP e il PBX rende il dispositivo accessibile purché sia registrato sul PBX.

# Per saperne di più

## **NAT Traversal**

Utilizzare l'attraversamento NAT (Network Address Translation) quando il dispositivo Axis si trova su una rete privata (LAN) e si desidera accedervi dall'esterno della rete.

## Nota

Il router deve supportare NAT traversal e UPnP®.

Ciascun protocollo NAT traversal può essere utilizzato separatamente o in combinazioni differenti a seconda dell'ambiente di rete.

- ICE Il protocollo ICE Interactive Connectivity Establishment) aumenta le possibilità di trovare il percorso più efficiente per una comunicazione di successo tra dispositivi peer. Se si abilitano anche STUN e TURN, tali possibilità migliorano ulteriormente.
- STUN STUN (Session Traversal Utilities per NAT) è un protocollo di rete client-server che consente al dispositivo Axis di determinare se si trova dietro un NAT o un firewall e, in tal caso, ottenere l'indirizzo IP e la porta pubblici mappati numero assegnato per le connessioni agli host remoti. Inserire un indirizzo server STUN, ad esempio un indirizzo IP.
- TURN TURN (Traversal Using Relays around NAT) è un protocollo che consente a un dispositivo dietro un router o firewall NAT di ricevere i dati in arrivo da altri host su TCP o UDP. Immettere l'indirizzo del server TURN e le informazioni di accesso.

## Applicazioni

Le applicazioni permettono di ottenere di più dal proprio dispositivo Axis. AXIS Camera Application Platform (ACAP) è una piattaforma aperta che permette a terze parti di sviluppare analisi e altre applicazioni per i dispositivi Axis. Le applicazioni possono essere preinstallate sul dispositivo oppure è possibile scaricarle gratuitamente o pagando una licenza.

Per trovare i manuali per l'utente delle applicazioni Axis, visitare help.axis.com

# Dati tecnici

# Dati tecnici

# Panoramica dei prodotti

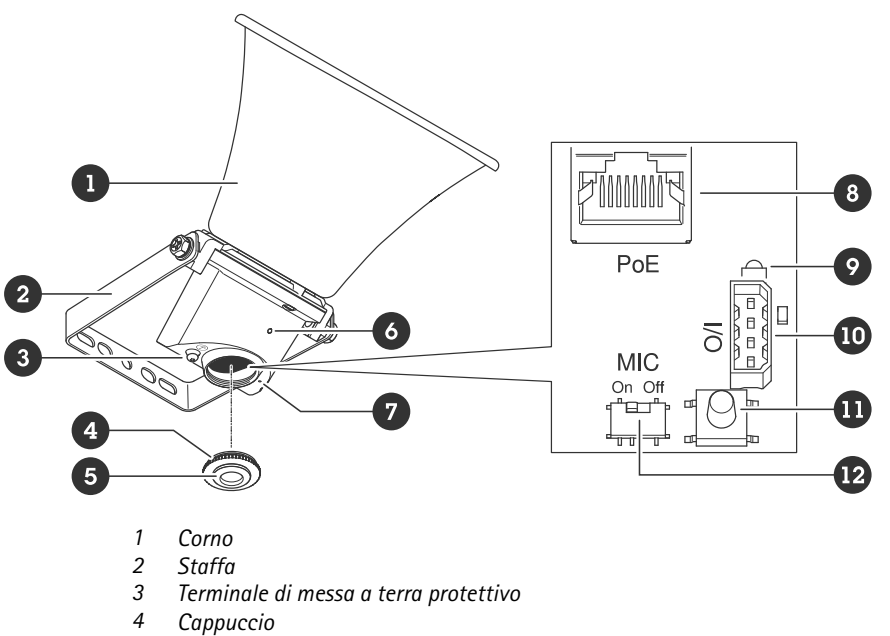

5 Guarnizione

6

Audio/LED frontale

7 Microfono

8 Connettore di rete 9

Indicatore LED di stato

10 Porta I/O

- 11 Pulsante di comando
- 12 Switch di disabilitazione microfono

# Indicatori LED

| LED di stato | Significato                                                                                                    |
|--------------|----------------------------------------------------------------------------------------------------|
| Spento       | Spento per condizioni di normale funzionamento.                                                                                                  |
| Verde        | Luce fissa per 10 secondi per il normale funzionamento una volta completato l'avvio.                                                             |
| Giallo       | Luce fissa durante l'avvio. Lampeggia durante l'aggiornamento<br>del software del dispositivo o il ripristino delle impostazioni<br>predefinite. |
| Giallo/rosso | Lampeggia se il collegamento di rete non è disponibile o si è interrotto.                                                                        |
| Rosso        | Lampeggia lentamente se l'aggiornamento non è riuscito.                                                                                          |
| Rosso/Verde  | Lampeggia velocemente quando è selezionato <b>Individua</b><br>dispositivo.                                                                      |

# Dati tecnici

## Pulsanti

### Pulsante di comando

Il pulsante di comando viene utilizzato per:

- Calibrare la verifica dell'altoparlante. Premere e rilasciare il pulsante di comando e verrà emesso un segnale di verifica.
- Ripristino del dispositivo alle impostazioni predefinite di fabbrica. Vedere *Ripristino delle impostazioni predefinite di fabbrica a pagina 43.*

### Switch di disabilitazione microfono

Per la posizione dello switch di disabilitazione del microfono, vedere Panoramica dei prodotti a pagina 38.

Lo switch di disabilitazione del microfono viene utilizzato per posizionare il microfono meccanicamente su ON oppure OFF. L'impostazione predefinita di fabbrica per questo switch è ON.

## Connettori

## Terminale di messa a terra protettivo

#### ▲ PERICOLO

Rischio di scosse elettriche. Il dispositivo deve essere collegato a terra utilizzando un cavo di messa a terra. Assicurarsi che entrambe le estremità del cavo di messa a terra siano in contatto con le rispettive superfici di messa a terra.

Assicurarsi che il cavo di messa a terra sia il più corto possibile per ridurre al minimo il percorso della corrente.

## Connettore di rete

Connettore Ethernet RJ45 con Power over Ethernet (PoE).

## **AWISO**

Il dispositivo deve essere collegato tramite un cavo di rete schermato (STP). Tutti i cavi che collegano il dispositivo alla rete sono destinati al loro uso specifico. Accertarsi che i dispositivi di rete siano installati secondo le istruzioni del produttore. Per ulteriori informazioni sui requisiti normativi, consultare la Guida all'installazione disponibile all'indirizzo *www.axis.com*.

## Connettore I/O

Utilizzare il connettore I/O con dispositivi esterni in combinazione con, ad esempio, rilevamento movimento, attivazione di eventi e notifiche di allarme. Oltre al punto di riferimento 0 V CC e all'alimentazione (output 12 V CC), il connettore I/O fornisce l'interfaccia per:

**Ingresso digitale** – Per il collegamento di dispositivi che possono passare da un circuito chiuso ad uno aperto, ad esempio i sensori PIR, i contatti porta/finestra e i rivelatori di rottura.

**Uscita digitale –** Per il collegamento di dispositivi esterni come relè e LED. I dispositivi collegati possono essere attivati tramite l'API (interfaccia per la programmazione di applicazioni) VAPIX<sup>®</sup> attraverso un evento oppure dall'interfaccia Web del dispositivo.

Morsettiera a 4 pin

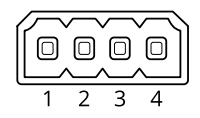

# Dati tecnici

| Funzione                             | Pin | Note                                                                                                    | Dati tecnici                              |
|--------------------------------------|-----|----------------------------------------------------------------------------------------------------|-------------------------------------------|
| Terra CC                             | 1   |                                                                                                    | 0 V CC                                    |
| Uscita CC                            | 2   | Questo terminale può essere utilizzato anche per alimentare una<br>periferica ausiliaria.<br>Nota: questo pin può essere usato solo come uscita alimentazione.                                                                                                    | 12 V CC<br>Carico massimo = 50 mA         |
| Configurabile<br>(ingresso o uscita) | 3-4 | Ingresso digitale - collegare al pin 1 per attivarlo oppure lasciarlo<br>isolato (scollegato) per disattivarlo.                                                                                                    | Da 0 a max 30 V CC                        |
|                                      |     | Uscita digitale: collegato internamente al pin 1 (terra CC) quando<br>attivo e isolato (scollegato) quando inattivo. Se utilizzata con un<br>carico induttivo, ad esempio un relè, collegare un diodo in parallelo<br>al carico per proteggere il dispositivo da sovratensioni. | Da 0 a max 30 V CC,<br>open-drain, 100 mA |

Esempio:

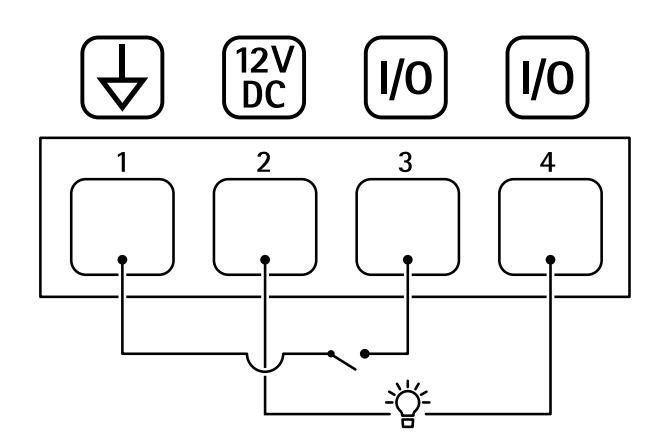

- 1 Terra CC
- 2 Uscita CC 12 V, max 50 mA
- *3 I/O* configurato come input
- 4 *I/O configurato come output*

## Comandi API

# Comandi API

VAPIX® è l'API aperta (interfaccia per la programmazione di applicazioni) di Axis. È possibile controllare quasi tutte le funzionalità disponibili nei dispositivi Axis tramite VAPIX®. Per accedere alla documentazione VAPIX® completa, unisciti alla Axis Developer Community all'indirizzo axis.com/developer-community

Inserire i comandi in un browser Web e sostituire <deviceIP> con l'indirizzo IP o il nome host del dispositivo.

### Importante

I comandi API vengono eseguiti immediatamente. Se il dispositivo viene ripristinato, tutte le impostazioni andranno perse. Ad esempio le regole di azione.

### Esempio:

Riavviare il dispositivo

### Richiesta

http://<deviceIP>/axis-cgi/restart.cgi

#### Esempio:

Ripristinare il dispositivo. La richiesta restituisce la maggior parte delle impostazioni ai valori predefiniti, ma mantiene il numero IP.

#### Richiesta

http://<deviceIP>/axis-cgi/factorydefault.cgi

#### Esempio:

Reimpostare il dispositivo. La richiesta restituisce tutte le impostazioni incluso il numero IP ai valori predefiniti.

#### Richiesta

http://<deviceIP>/axis-cgi/hardfactorydefault.cgi

#### Esempio:

Vedere un elenco di tutti i parametri del dispositivo.

#### Richiesta

http://<deviceIP>/axis-cgi/param.cgi?action=list

Esempio: Ottieni un archivio di debug

#### Richiesta

http://<deviceIP>/axis-cgi/debug/debug.tgz

#### Esempio: Ottieni un report del server

Richiesta

http://<deviceIP>/axis-cgi/serverreport.cgi

#### Esempio:

Acquisizione di una traccia di rete di 300 secondi

### Richiesta

http://<deviceIP>/axis-cgi/debug/debug.tgz?cmd=pcapdump&duration=300

## Esempio:

Abilita FTP

### Richiesta

http://<deviceIP>/axis-cgi/param.cgi?action=update&Network.FTP.Enabled=yes

## Comandi API

Esempio:

Disabilita FTP

### Richiesta

http://<deviceIP>/axis-cgi/param.cgi?action=update&Network.FTP.Enabled=no

## Esempio: Abilita SSH

## Richiesta

http://<deviceIP>/axis-cgi/param.cgi?action=update&Network.SSH.Enabled=yes

## Esempio:

Disabilita SSH

## Richiesta

http://<deviceIP>/axis-cgi/param.cgi?action=update&Network.SSH.Enabled=no

# Risoluzione dei problemi

## Risoluzione dei problemi

## Ripristino delle impostazioni predefinite di fabbrica

### Importante

Il ripristino dei valori predefiniti di fabbrica deve essere effettuato con cautela. Tale operazione consentirà di ripristinare i valori predefiniti di fabbrica per tutte le impostazioni, incluso l'indirizzo IP.

Per ripristinare il dispositivo alle impostazioni predefinite di fabbrica:

- 1. Scollegare l'alimentazione dal dispositivo.
- 2. Tenere premuto il pulsante di comando quando si ricollega l'alimentazione. Vedere Panoramica dei prodotti a pagina 38.
- 3. Tenere premuto il pulsante di comando per 10 secondi fino a quando l'indicatore LED di stato non diventa nuovamente di colore giallo.
- 4. Rilasciare il pulsante di comando. La procedura è terminata quando il LED di stato diventa verde. Se nella rete non è disponibile un server DHCP, l'indirizzo IP del dispositivo sarà predefinito con uno dei seguenti:
  - Dispositivi con AXIS OS 12.0 e successivo: Ottenuto dal subnet dell'indirizzo di collegamento locale (169.254.0.0/16)
  - Dispositivi con AXIS OS 11.11 e precedente: 192.168.0.90/24
- 5. Utilizzare gli strumenti per l'installazione e la gestione del software per assegnare un indirizzo IP, impostare la password e accedere al dispositivo.

È inoltre possibile reimpostare i parametri ai valori predefiniti di fabbrica mediante l'interfaccia Web del dispositivo. Andare a Maintenance (Manutenzione) > Factory default (Impostazione di fabbrica) e fare clic su Default (Predefinito).

# **Opzioni AXIS OS**

Axis offre la gestione del software dei dispositivi in base alla traccia attiva o alle tracce di supporto a lungo termine (LTS). La traccia attiva consente di accedere continuamente a tutte le funzionalità più recenti del dispositivo, mentre le tracce LTS forniscono una piattaforma fissa con versioni periodiche incentrate principalmente sulle correzioni di bug e sugli aggiornamenti della sicurezza.

Si consiglia di utilizzare AXIS OS della traccia attiva se si desidera accedere alle funzionalità più recenti o se si utilizzano le offerte del sistema end-to-end Axis. Le tracce LTS sono consigliate se si utilizzano integrazioni di terze parti che non vengono convalidate continuamente a fronte della traccia attiva più recente. Con il supporto a lungo termine (LTS), i dispositivi possono mantenere la sicurezza informatica senza introdurre modifiche funzionali significative o compromettere eventuali integrazioni presenti. Per informazioni più dettagliate sulla strategia del software del dispositivo AXIS, visitare *axis.com/support/device-software*.

## Controllo della versione corrente del AXIS OS

AXIS OS determina la funzionalità dei nostri dispositivi. Quando ti occupi della risoluzione di problemi, consigliamo di cominciare controllando la versione AXIS OS corrente. L'ultima versione potrebbe contenere una correzione che risolve il tuo particolare problema.

Per controllare la versione corrente di AXIS OS:

- 1. Andare all'interfaccia Web del dispositivo > Status (Stato).
- 2. Vedere la versione AXIS OS in Device info (Informazioni dispositivo).

## Risoluzione dei problemi

## Aggiornare AXIS OS

#### Importante

- Le impostazioni preconfigurate e personalizzate vengono salvate quando aggiorni il software del dispositivo (a condizione che le funzioni siano disponibili nel AXIS OS), sebbene ciò non sia garantito da Axis Communications AB.
- Assicurarsi che il dispositivo rimanga collegato alla fonte di alimentazione durante il processo di aggiornamento.

#### Nota

Quando si aggiorna il dispositivo con la versione più recente di AXIS OS nella traccia attiva, il dispositivo riceve le ultime funzionalità disponibili. Leggere sempre le istruzioni di aggiornamento e le note di rilascio disponibili con ogni nuova versione prima dell'aggiornamento. Per la versione AXIS OS più aggiornata e le note sul rilascio, visitare il sito Web axis.com/support/device-software.

- 1. Scarica il file AXIS OS sul tuo computer, disponibile gratuitamente su axis.com/support/device-software.
- 2. Accedi al dispositivo come amministratore
- 3. Andare a Maintenance > AXIS OS upgrade (Manutenzione > Aggiornamento AXIS OS) e fare clic su Upgrade (Aggiorna).

Al termine dell'operazione, il dispositivo viene riavviato automaticamente.

## Problemi tecnici, indicazioni e soluzioni

Se non si riesce a trovare qui ciò che si sta cercando, provare ad accedere alla sezione relativa alla risoluzione dei problemi all'indirizzo axis.com/support.

#### Problemi durante l'aggiornamento di AXIS OS

| Errore di aggiornamento di<br>AXIS OS          | Se l'aggiornamento non riesce, il dispositivo ricarica la versione precedente. Il motivo più comune<br>è il caricamento di un AXIS OS errato. Controllare che il nome del file di AXIS OS corrisponda al<br>dispositivo e riprovare. |
|------------------------------------------------|----------------------------------------------------------------------------------------------------|
| Problemi dopo<br>l'aggiornamento di AXIS<br>OS | Se si riscontrano problemi dopo l'aggiornamento, ripristinare la versione installata in precedenza dalla pagina Maintenance (Manutenzione).                                                                                          |

#### Problemi durante l'impostazione dell'indirizzo IP

| ll dispositivo si trova su una<br>subnet diversa                                            | Se l'indirizzo IP destinato al dispositivo e l'indirizzo IP del computer utilizzato per accedere al dispositivo si trovano in subnet diverse, non è possibile impostare l'indirizzo IP. Contattare l'amministratore di rete per ottenere un indirizzo IP.                                                                                                    |
|---------------------------------------------------------------------------------------------|----------------------------------------------------------------------------------------------------|
| L'indirizzo IP è già utilizzato<br>da un altro dispositivo                                  | <ul> <li>Scollegare il dispositivo Axis dalla rete. Eseguire il comando ping (in una finestra di comando/DOS digitare ping e l'indirizzo IP del dispositivo):</li> <li>Se si riceve: Reply from <ip address=""> (Risposta dall'indirizzo IP): bytes=32; time=10 significa che l'indirizzo IP potrebbe già essere utilizzato da un altro dispositivo nella rete. Contattare l'amministratore di rete per un nuovo indirizzo IP e reinstallare il dispositivo.</ip></li> <li>Se si riceve: Request timed out significa che l'indirizzo IP può essere utilizzato con il dispositivo Axis. Controllare tutti i cablaggi e reinstallare il dispositivo.</li> </ul> |
| Possibile conflitto<br>dell'indirizzo IP con un<br>altro dispositivo nella stessa<br>subnet | Prima che il server DHCP imposti un indirizzo dinamico viene utilizzato l'indirizzo IP statico del dispositivo Axis. Ciò significa che se lo stesso indirizzo IP statico viene utilizzato anche da un altro dispositivo, si potrebbero verificare dei problemi durante l'accesso al dispositivo.                                                                                                    |

## Risoluzione dei problemi

Impossibile accedere al dispositivo da un browser

| Non è possibile eseguire<br>l'accesso                       | Quando HTTPS è abilitato, verifica che sia usato il protocollo giusto (HTTP o HTTPS) quando tenti di eseguire l'accesso. Potrebbe essere necessario digitare manualmente http o https nel campo dell'indirizzo del browser.Se si dimentica la password per l'account root, il dispositivo deve essere ripristinato alle impostazioni predefinite di fabbrica. Vedere <i>Ripristino delle impostazioni predefinite di fabbrica a pagina 43</i> .                                     |
|-------------------------------------------------------------|----------------------------------------------------------------------------------------------------|
| L'indirizzo IP è stato<br>modificato dal server DHCP        | Gli indirizzi IP ottenuti da un server DHCP sono dinamici e potrebbero cambiare. Se l'indirizzo IP<br>è stato modificato, utilizzare AXIS IP Utility o AXIS Device Manager per individuare il dispositivo<br>sulla rete. Identificare il dispositivo utilizzando il relativo numero di serie o modello oppure il nome<br>DNS (se è stato configurato).Se necessario, è possibile assegnare manualmente un indirizzo IP<br>statico. Per istruzioni, vedere <i>axis.com/support</i> . |
| Errore del certificato durante<br>l'utilizzo di IEEE 802.1X | Per un corretto funzionamento dell'autenticazione, le impostazioni della data e dell'ora nel dispositivo Axis devono essere sincronizzate con un server NTP. Andare a System > Date and time (Sistema > Data e ora).                                                                                                    |

L'accesso al dispositivo può essere eseguito in locale ma non esternamente

Per accedere al dispositivo esternamente, si consiglia di usare una delle seguenti applicazioni per Windows®:

- AXIS Camera Station Edge: gratuito, ideale per piccoli sistemi con esigenze di sorveglianza di base.
  - AXIS Camera Station 5: versione di prova di 30 giorni gratuita, ideale per sistemi di piccole e medie dimensioni.
- AXIS Camera Station Pro: versione di prova di 90 giorni gratuita, ideale per sistemi di piccole e medie dimensioni. Per istruzioni e download, visitare *axis.com/vms*.

### Problemi relativi ai file audio

Caricamento clip multimediale non riuscito

Sono supportati i seguenti formati di clip audio:

- formato au, codifica in  $\mu$ -law e campionato con 8 o 16 kHz.
- formato wav, codifica in audio PCM. Supporta la codifica come mono o stereo a 8 o 16 bit e frequenza di campionamento da 8 a 48 kHz.

• formato mp3, in mono o stereo con velocità in bit da 64 kbps a 320 kbps e frequenza di campionamento da 8 a 48 kHz. Le clip multimediali sono riprodotte a volumi diversiUn file audio viene registrato con un determinato guadagno. Se le clip audio sono state create con diversi guadagni, verranno riprodotte con un'intensità diversa. Assicurarsi di utilizzare clip con lo stesso guadagno.

### Impossibile collegarsi tramite la porta 8883 con MQTT su SSL

Il firewall blocca il traffico<br/>utilizzando la porta 8883<br/>poiché è insicuri.In alcuni casi il server/broker potrebbe non fornire una porta specifica per la comunicazione<br/>MQTT. Potrebbe essere ancora possibile utilizzare MQTT su una porta normalmente utilizzata<br/>per il traffico HTTP/HTTPS.

- Se il server/broker supporta WebSocket/WebSocket Secure (WS/WSS), in genere sulla porta 443, utilizzare questo protocollo. Controllare con il provider del server/broker se è supportato WS/WSS e quale porta e base utilizzare.
- Se il server/broker supporta ALPN, l'uso di MQTT può essere negoziato su una porta aperta, come la 443. Verificate con il proprio server/broker provider se ALPN è supportato e quale protocollo e porta ALPN utilizzare.

## Considerazioni sulle prestazioni

Durante la configurazione del sistema, è importante considerare come le varie impostazioni e situazioni influiscono sulla quantità di larghezza di banda (velocità di trasmissione) necessaria.

I fattori seguenti sono i più importanti di cui tener conto:

- Un utilizzo eccessivo della rete dovuto a una scarsa infrastruttura influisce sulla larghezza di banda.
- L'esecuzione simultanea di più applicazioni AXIS Camera Application Platform (ACAP) potrebbe influire sulle prestazioni generali.

# Risoluzione dei problemi

# Contattare l'assistenza

Se serve ulteriore assistenza, andare su axis.com/support.

Manuale dell'utente AXIS C1310-E Mk II Network Horn Speaker © Axis Communications AB, 2023 - 2024 Ver. M8.2 Data: Novembre 2024 Codice art. T10193079